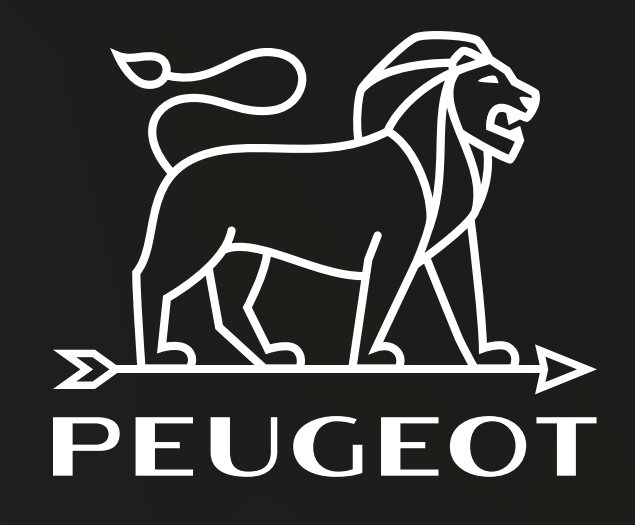

## Niza

#### Robot vacuum cleaner

PV-R592

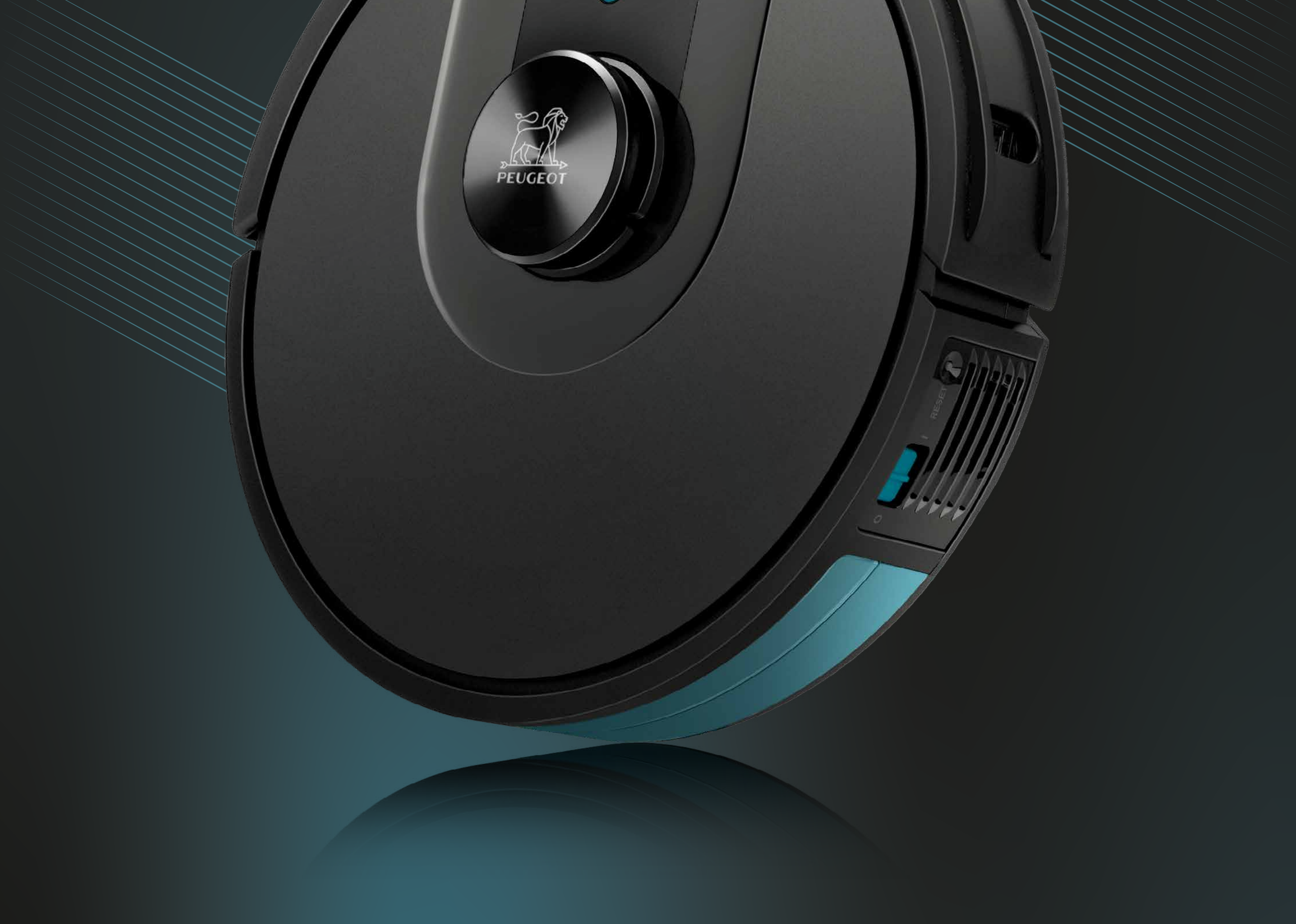

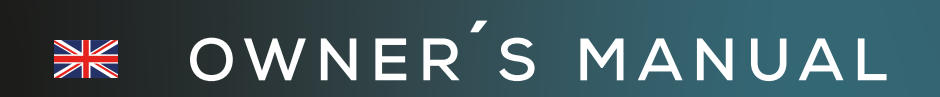

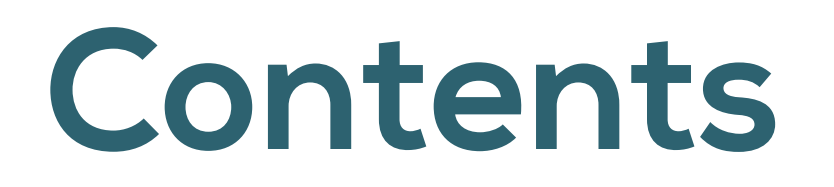

### Index

| Packing list · · · · · · · · · · · · · · · · · · ·            |
|---------------------------------------------------------------|
| Product overview ····· 8                                      |
| Preparation and installation · · · · · · · · · · · · · · · 10 |
| Product use · · · · · · · · · · · · · · · · · · ·             |
| Regular care & maintenance · · · · · · · · · · · · · · · · 21 |
| Troubleshooting                                               |
| Fault elimination · · · · · · · · · · · · · · · · · · ·       |
| Exploded view · · · · · · · · · · · · · · · · · · ·           |
| Warranty · · · · · · · · · · · · · · · · · · ·                |

## Safety instructions

 Important safety instructions. Read these instructions before using this robot vacuum cleaner. It is intended for household use only.
 Please keep alert when use this product and respect below instructions.

 If you don't use it for one month, please turn off the power over discharge.

• After the cleaning is finished, it should be connected with the charging base correctly.

 In view of the problems that may appear in the cleaning process, ensure the following is

done prior to cleaning: 1- Remove the power cord and small objects on the ground to avoid the product being blocked or items damaged; 2- Fold the carpet tassels under the carpet and keep the hanging curtains and tablecloths away from the ground; 3- Remove low and light objects on the ground, such as slippers and small toys, to avoid pushing to the edge corner.

• If there is a suspended environment such as stairs, please test the product first to see if it can detect the edge of the hanging area without falling. Protective fence shall be set at the edge of the suspended area to prevent the product from falling. Make sure that the protection does not cause tripping.

 Please use the product according to the instruction manual. Use only accessories recommended or sold by the manufacturer.

 Make sure the supply voltage is in accordance with the voltage marked on the charging base.

 Make sure the dust box and filter material are installed in place before using the product.

 If the power cord is damaged, in order to avoid danger, it must be replaced by the professional personnel of the manufacturer, its maintenance department or similar departments.

 Before cleaning and maintaining the product, please turn off the power of the product and

pull the plug out of the power socket.

 Before discarding the product, please remove the product from the charging base, turn off the power switch and take out the battery.

 Before discarding the product, remove and discard the product battery in accodance with local laws and regulations.

 This appliance can be used by children aged from 8 years and above and persons with reduced physical, sensory or mental capabilities or lack of experience and knowledge only if they have been given supervision or instruction concerning use of the appliance in a safe way and understand the hazards involved. Children shall not play with the appliance. Cleaning and user maintenance shall not be made by children use without supervision.

• Use only in household environment. Do not use in outdoor, commercial and industrial areas.

• Do not use the product in the room where infants sleep.

• Do not use the product when it cannot work normally due to falling, damage, outdoor use or water intrusion. To avoid injury, the product should be repaired by the manufacturer or its after-sales service department.

• Please use the product according to the instructions in the manual. The company is not responsible for any loss or injury caused by improper.

#### Warnings

- Only applicable to the original charging base specially provided by the manufacturer. Users are not allowed to replace the battery without permission. If you suspect that the battery is damaged, please contact the manufacturer, authorized dealer or professionals of similar departments for replacement.
- It is forbidden to use the product in the environment with open fire or fragile articles. It is forbidden to use the product in extremely hot (above 40°C) or extremely cold (below 0°C) environment.
- While the Robot is working, keep hair, clothes, fingers and other parts of the human body away from the opening and operating parts of the product.

 It is forbidden to use the product on wet ground or ground with accumulated water. It is forbidden for the product to vacuum anything that may clog the product, such as stones, waste paper, etc.

• It is forbidden for the product to vacuum any flammable materials, such as gasoline, and toner for printer or copier. It is forbidden to use products in areas with inflamma-bles.

It is forbidden for the product to vacuum any burning articles, such as cigarettes, matches, ashes and other articles that may cause fire.

• It is forbidden to place objects in the roller brush mouth. Do not

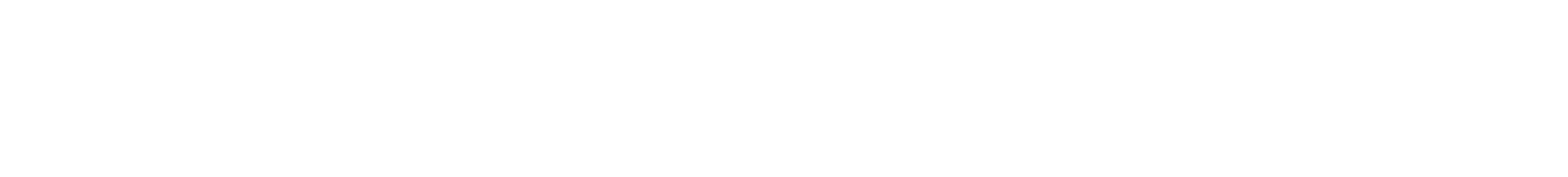

use the product when the roller brush mouth is blocked. Clean the dust, cotton wadding, hair, etc. at the roller brush mouth to ensure smooth air circulation.

• Use the power cord carefully to avoid damage. It is forbidden to use the power cord to drag or lift the product and its charging base, to use the power cord as a handle, to clamp the power cord in the crack of the door, and to pull the power cord at sharp corners. It is forbidden to run the product on the power cord, and the power cord should be away from the heat source.

• It is forbidden to use the damaged charging base. If the charging base is damaged, in order to avoid danger, it must be repaired or replaced by the manufacturer, authorized dealer or professionals from similar departments.

• Even if the product has been seriously damaged, it is forbidden to burn the product, or the product battery may cause explosion.

• Do not use the mop holder module in a carpet environment.

• It is forbidden to upgrade the software of the Robot under 50% battery capacity if not in charging.

 -D-□-C Use only an external supply with the following specifications: please only use the detachable supply unit CH-01&TS-A011-190060E2 to provide with it.

### Save these instructions

#### Environment friendly disposal

This marking indicates that this product should not be disposed with other household wastes throughout the EU. To prevent possible harm to the environment or human health from uncontrolled waste disposal, recycle it responsibly to promote the sustainable reuse of material resources. To return your used device, please use the return and collection systems or contact the retailer where the product was purchased. They can take this product for environmental safe recycling.

- Symbol description
  - Class II equipment
- - Read operator's manual
  - === Direct current
  - $\sim$  Alternating current
  - ☆ For indoor use only

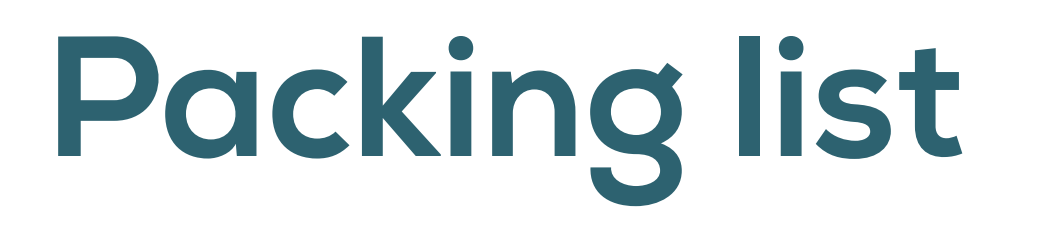

Tips: the illustrations of products, accessories, user interfaces and so on in the Instructions are schematic diagrams, which are for reference only. Due to the update and upgrading of the product, the real product may be slightly different from that shown in the schematic diagrams. Please refer to the real product.

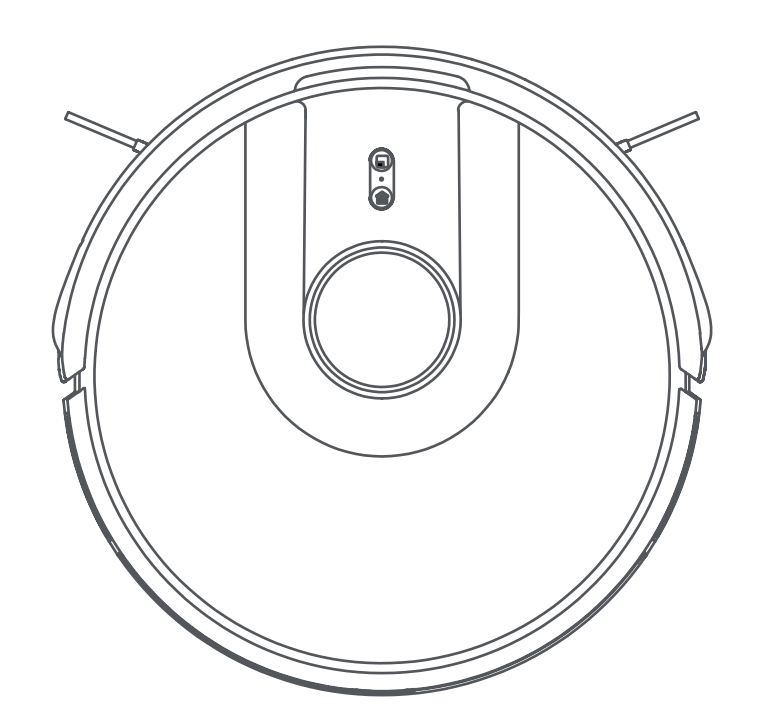

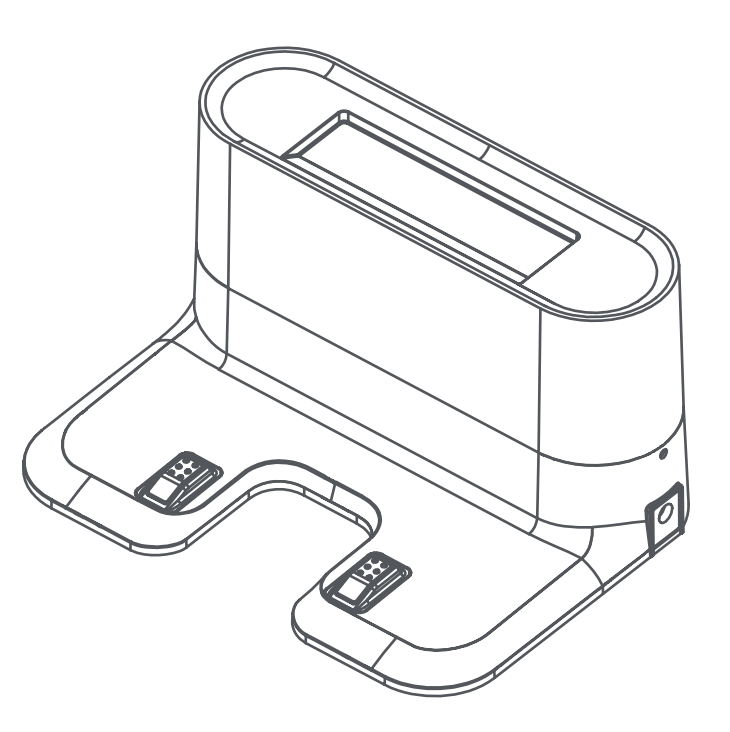

Robot Vacuum Cleaner

Charging Base

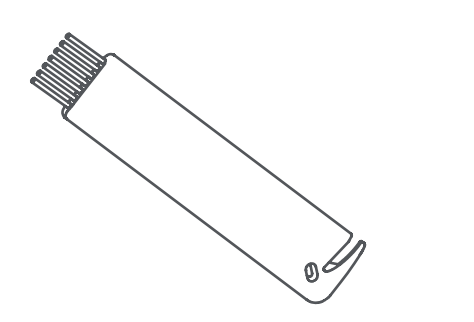

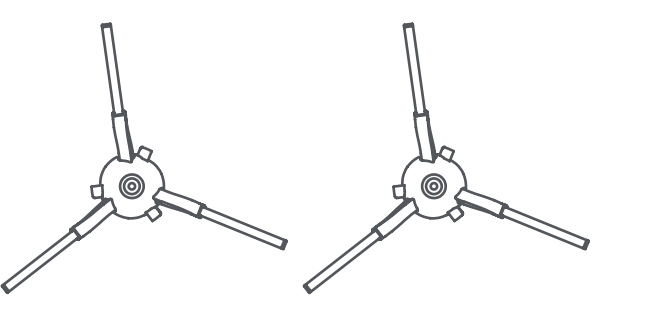

Cleaning tool brush

Side Brush (left, right)

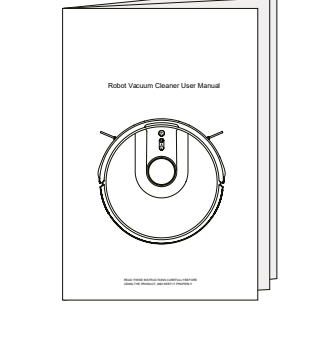

User Manual

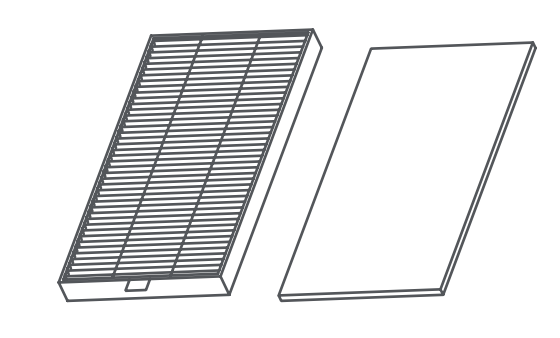

High Efficiency Filter and Sponge

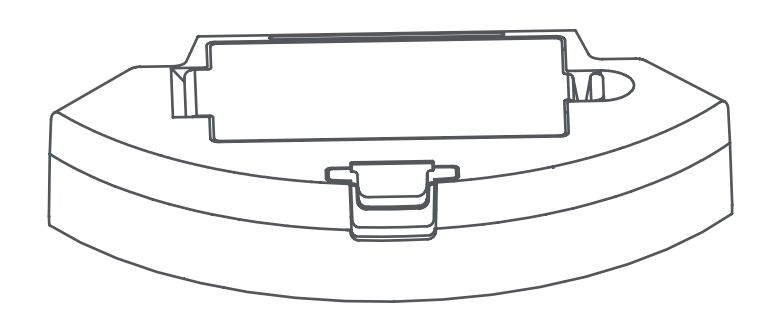

Big Dust Box

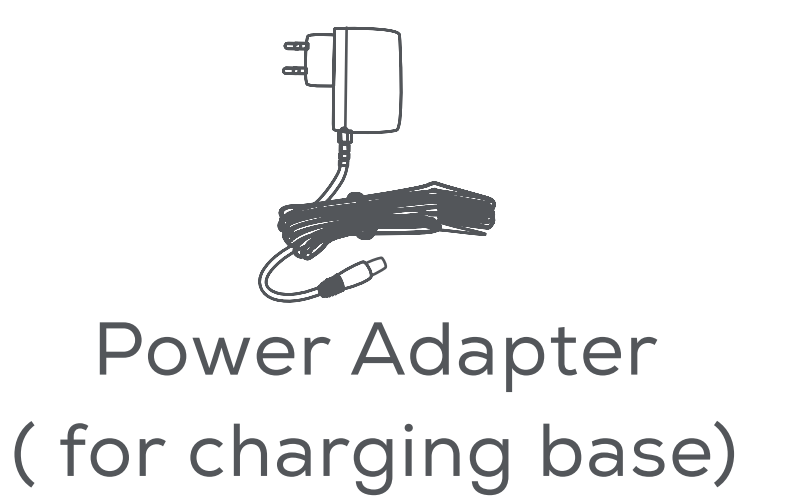

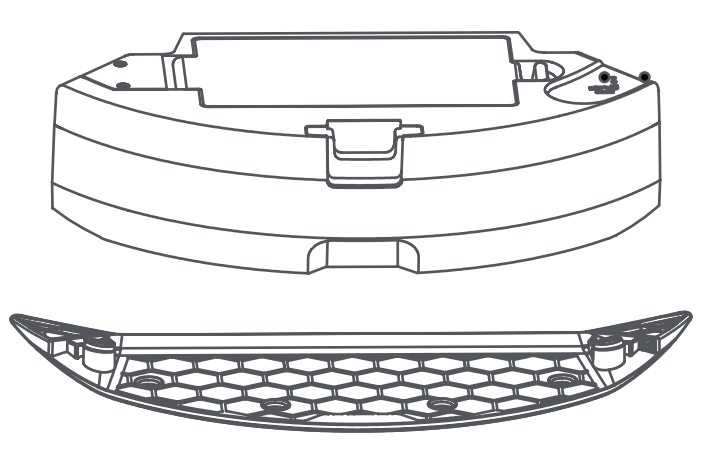

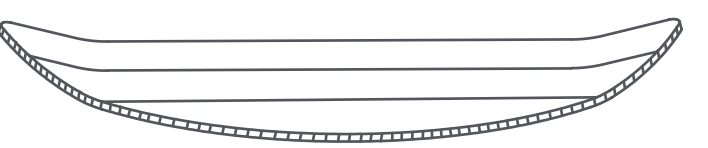

Integrated Water Tank and Dust Box (with washable **Roller Brush** mop and holder) 7

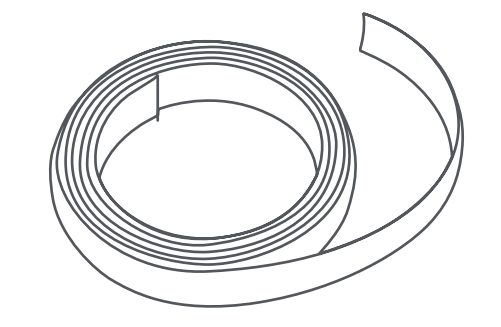

Magnetic Strip

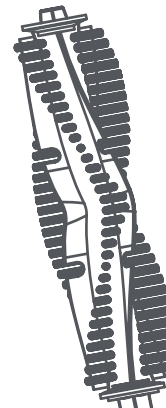

## **Product overview**

### Parts name

Main unit

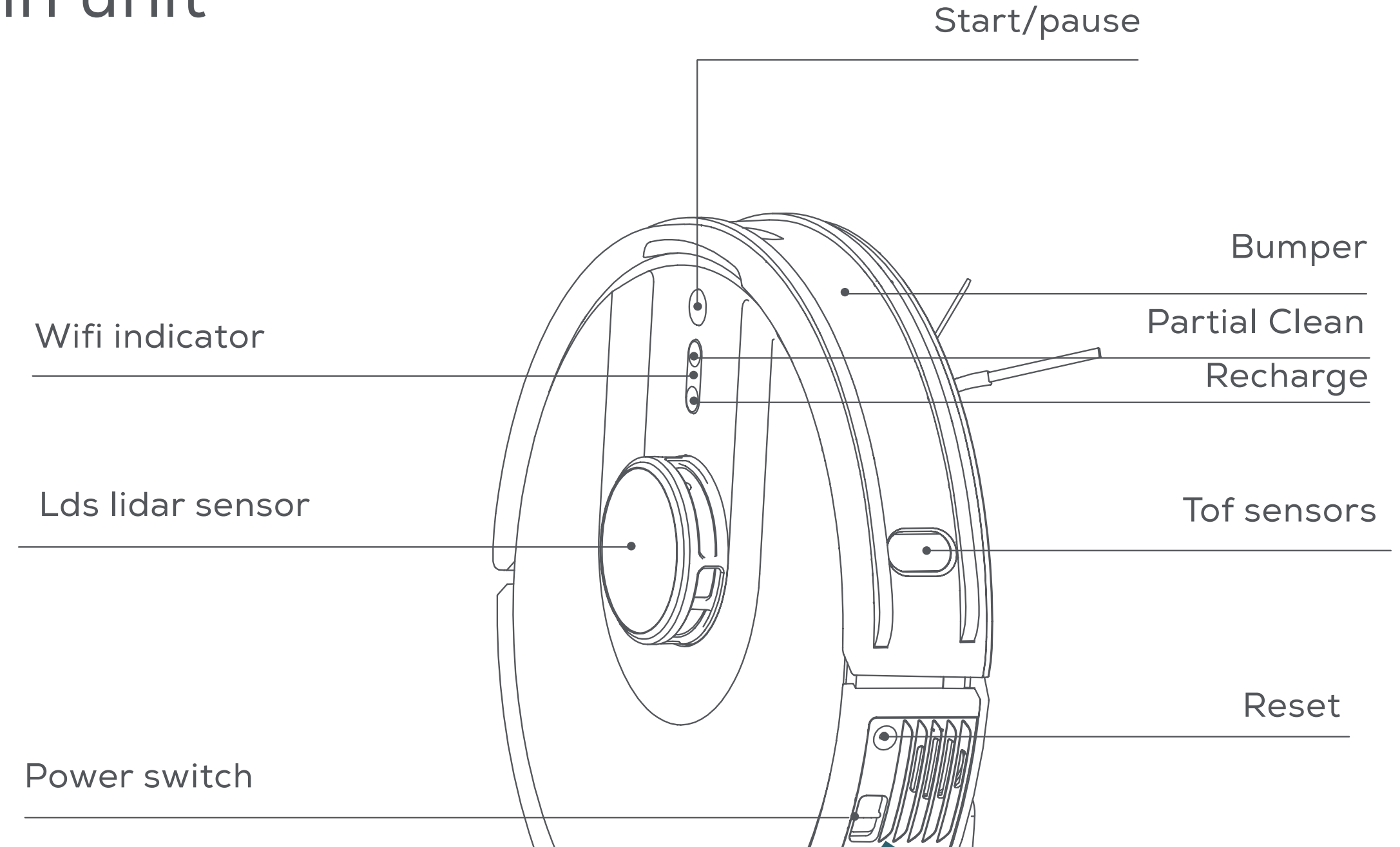

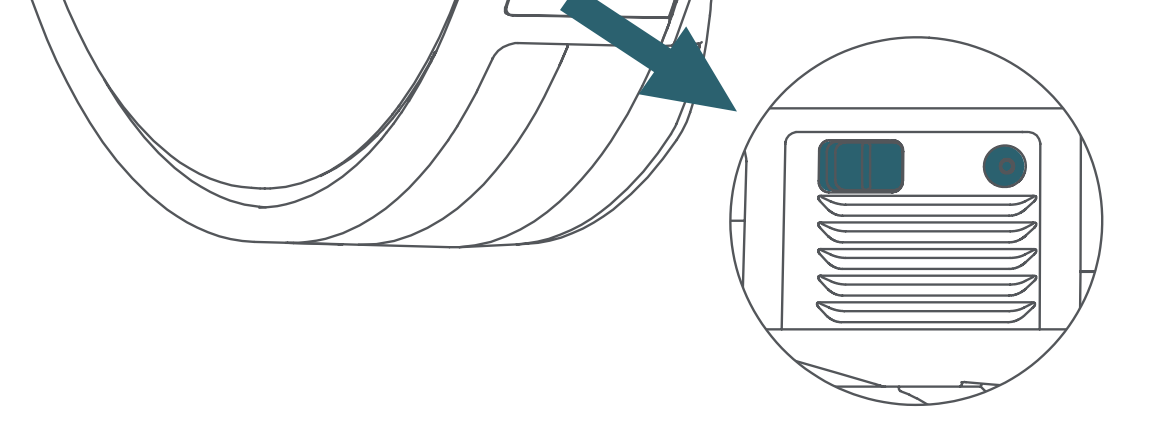

#### Rear view

8

#### Anti-drop sensors

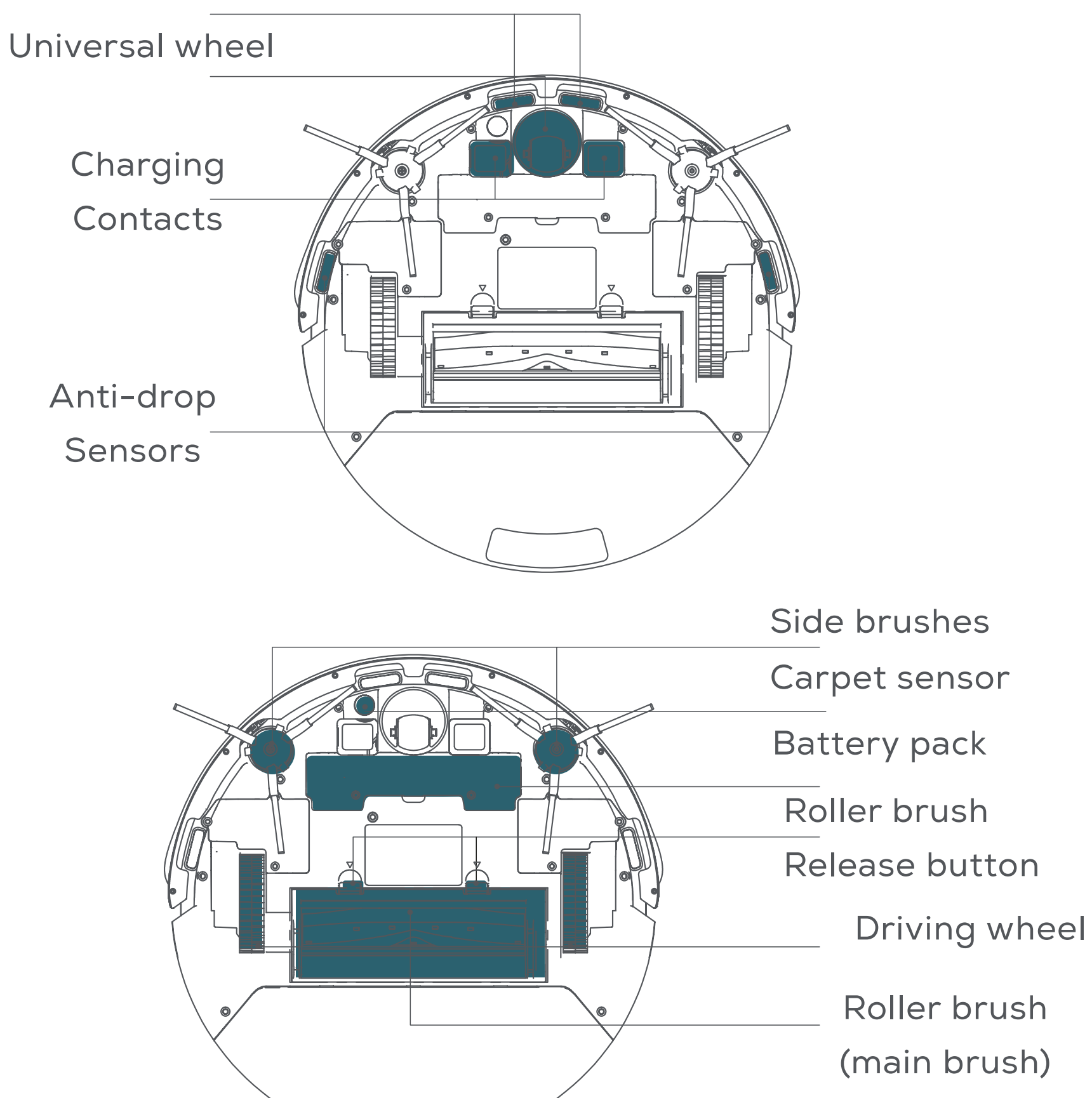

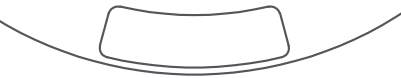

#### Integrated water tank and dust box

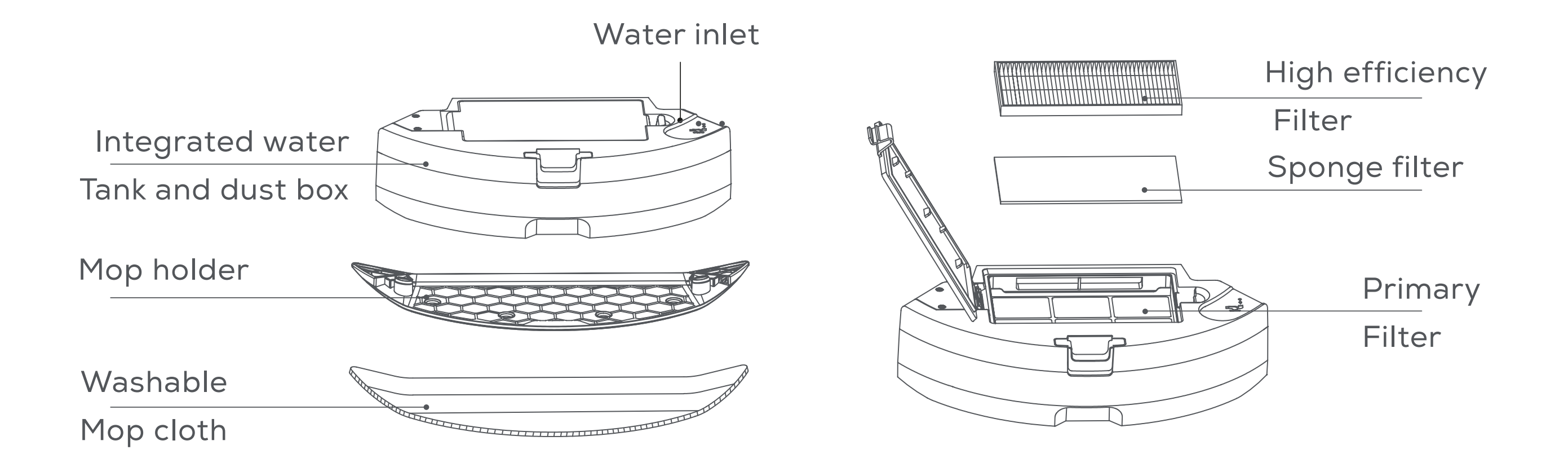

Big dust box

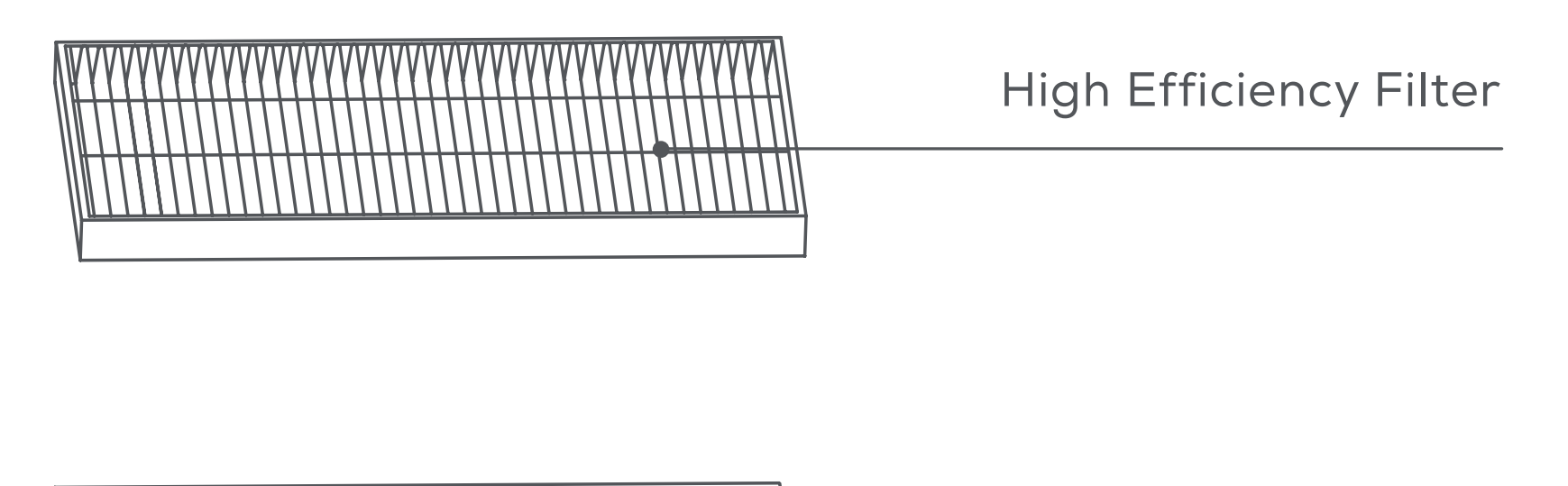

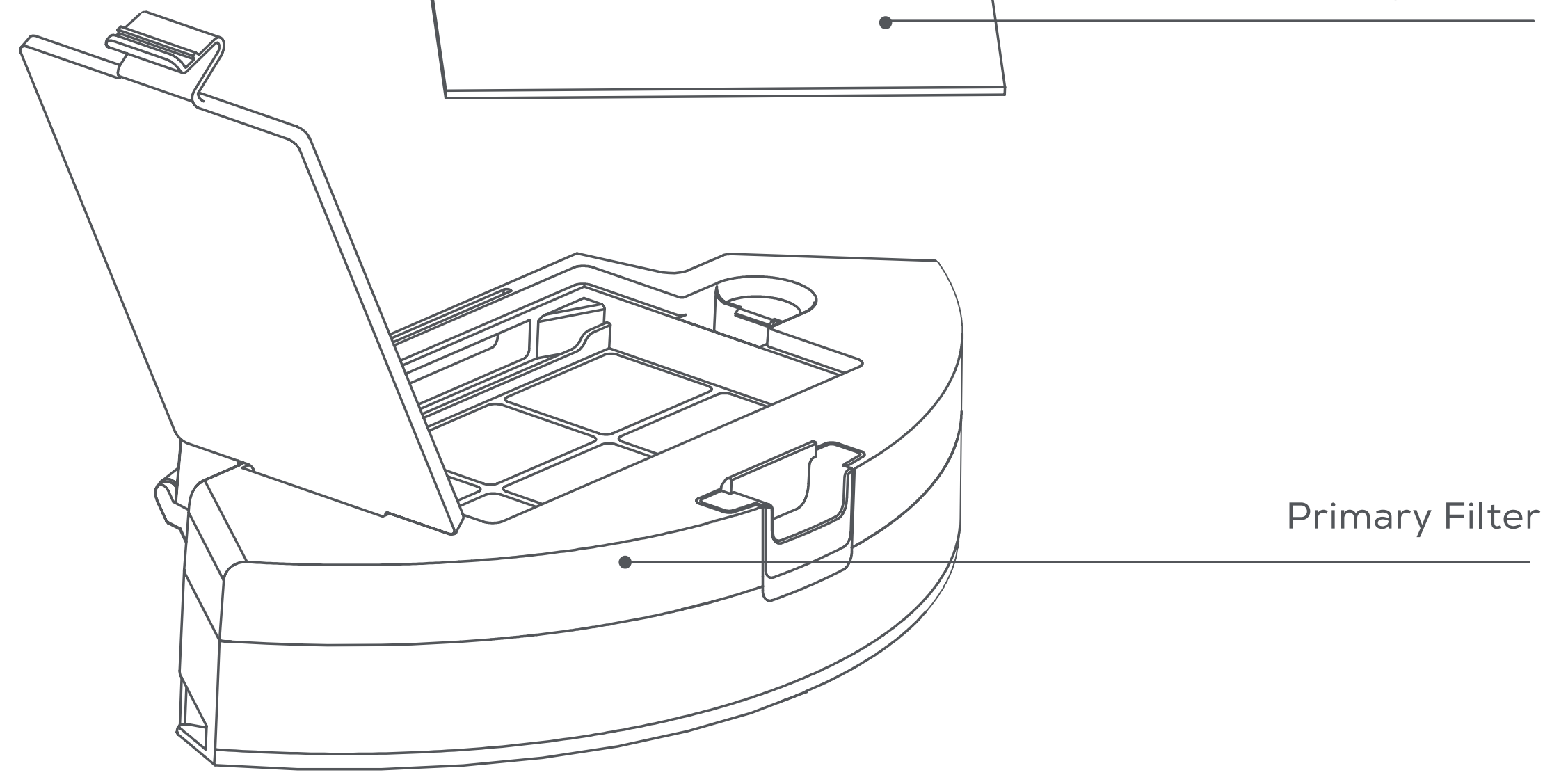

Sponge Filter

#### Charging base

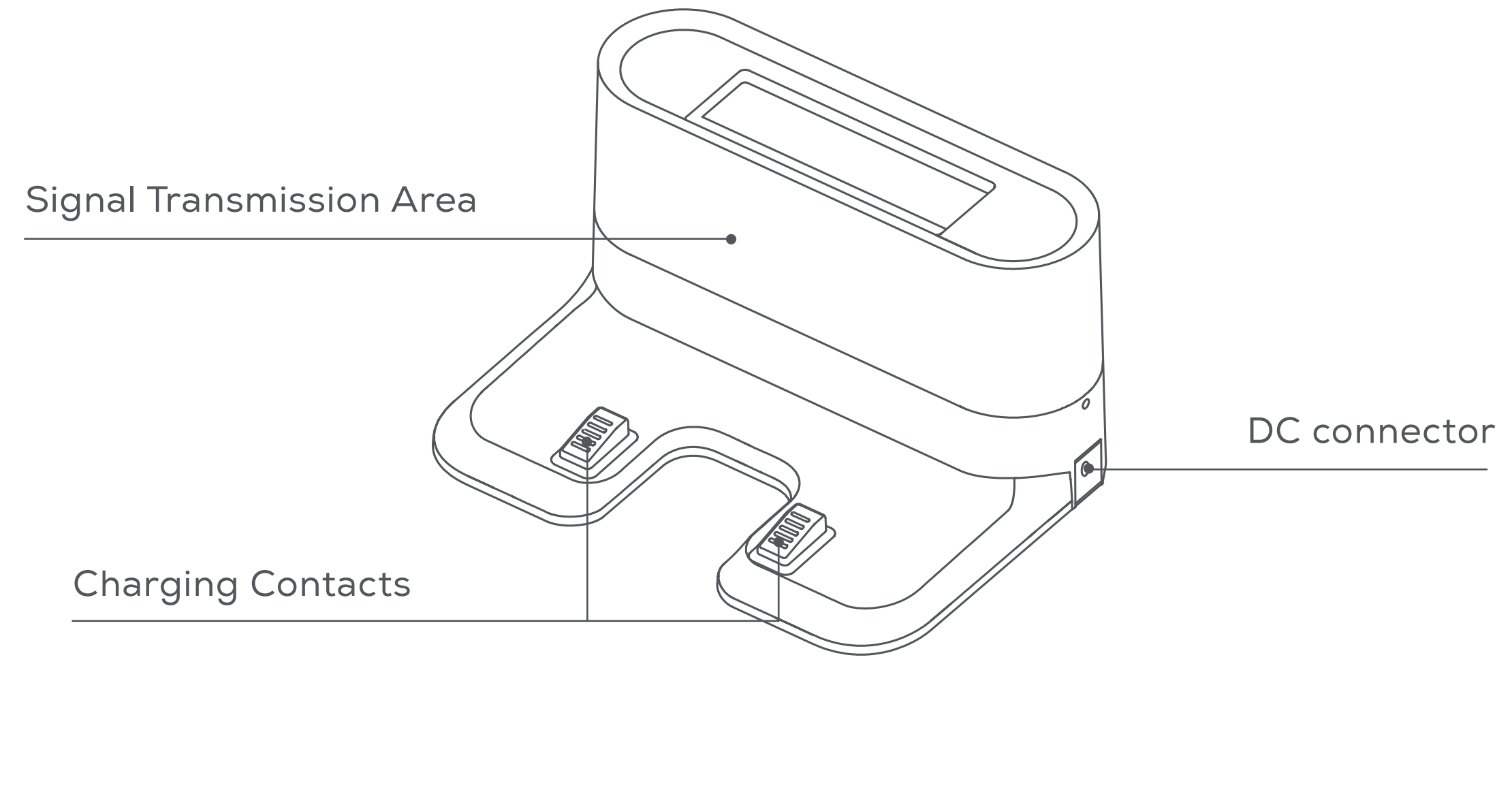

## **Preparation and installation**

# Remove protection and install accessories

 Before using the product, please remove the protective strip and protective film on the Robot and charging base.

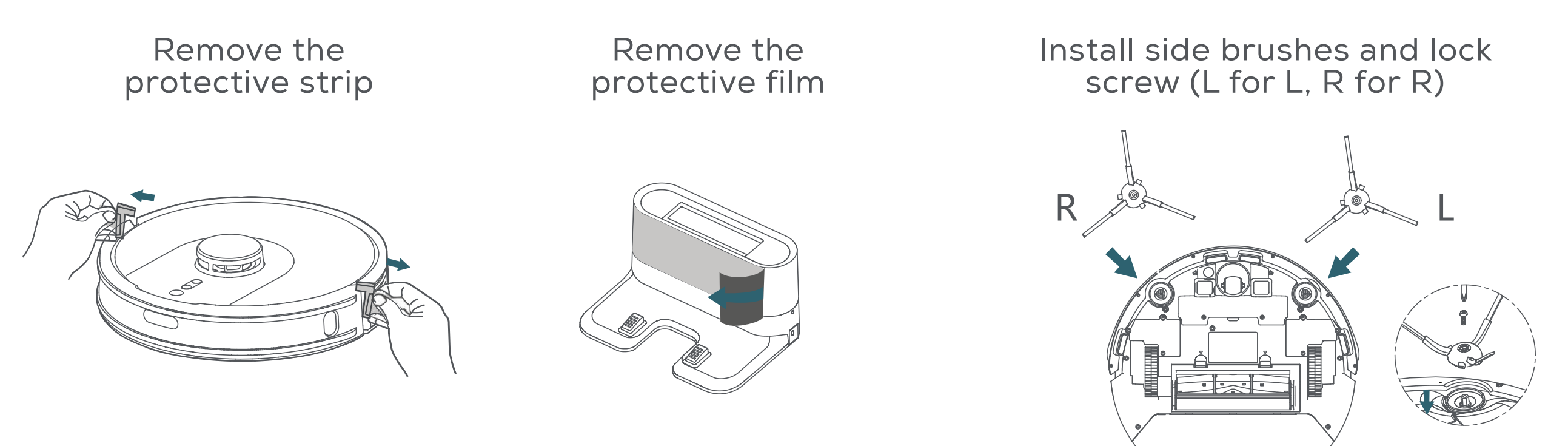

## Robot charging

- Find the right place to put the charging base
   Connect the power adapter with the charging base
- Put the charging base flat against the wall. There should be no cliffs/stairs or other objects placed in the area 1m to the left and right and 2m in front, and and keep objects with strong reflecting surface such as mirror or glass away
- Connect the power supply.

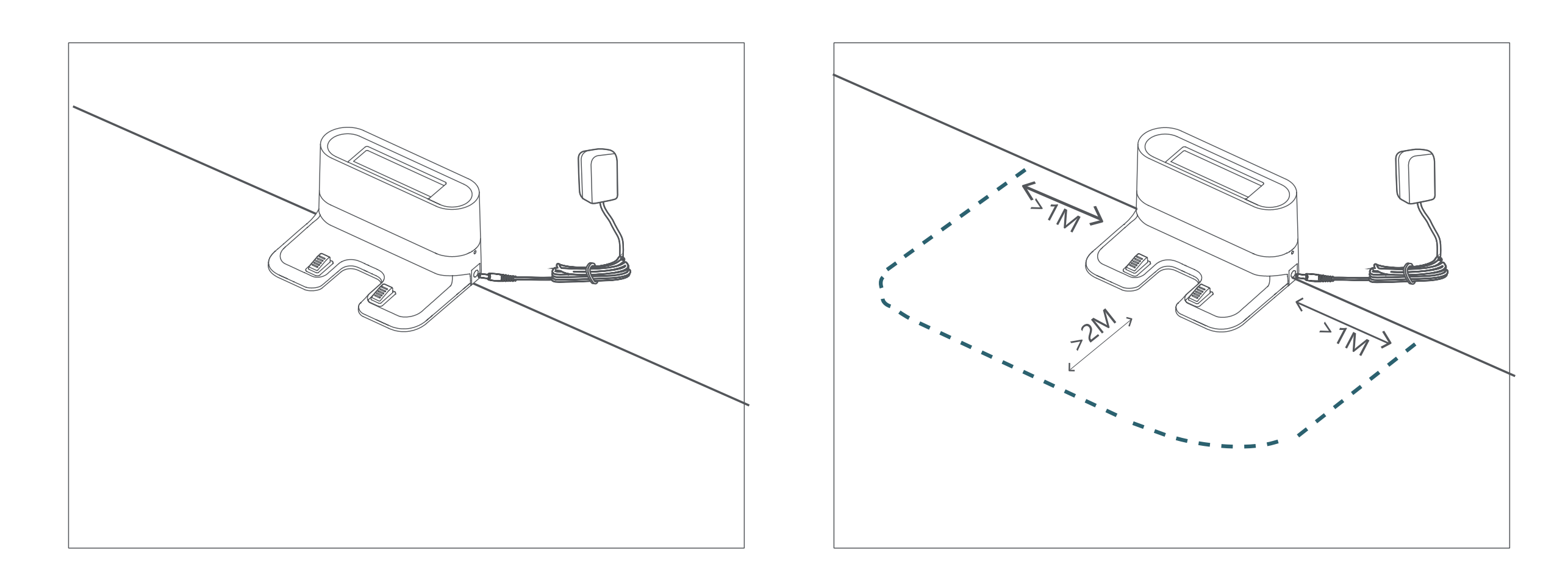

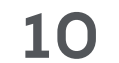

- Turn on the power switch of the Robot, put it into the charging base, and connect the charging contacts at the bottom with the charging contacts of the charging base when it's power off.
- Please note that the Robot cannot be charged

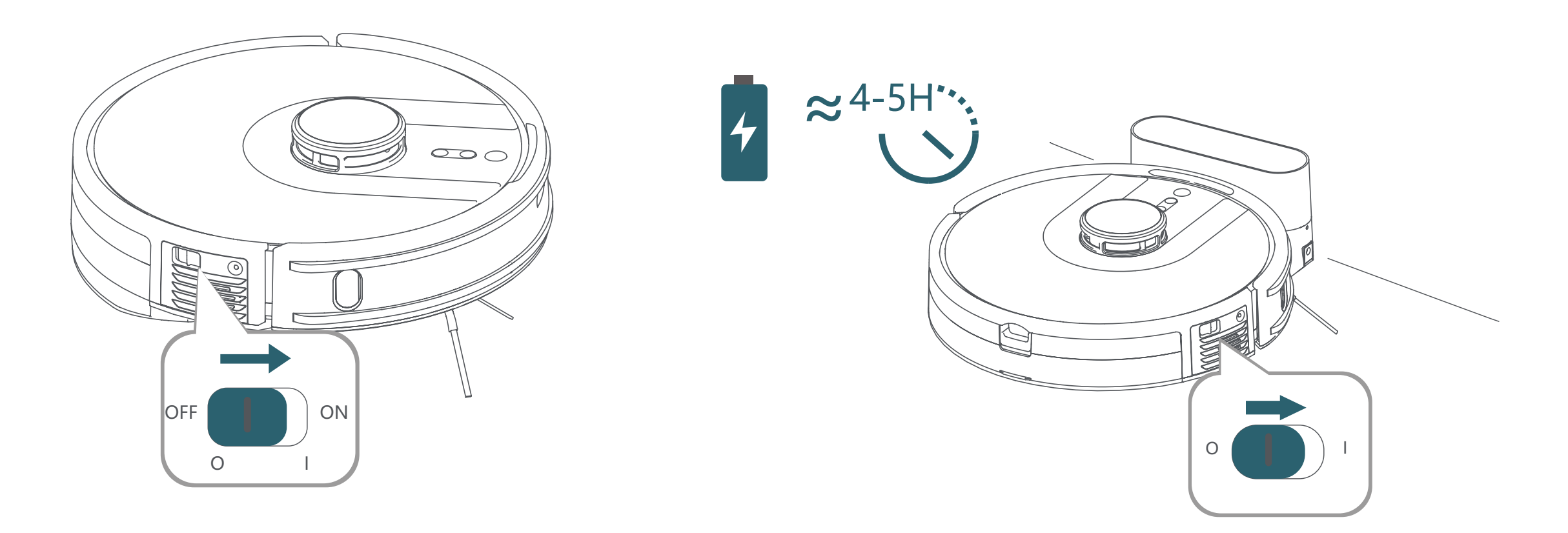

- Charging the Robot
- For first time use, please fully charge it. During the charging, the start button **U** flashes

breathing light in white; The light will be off when charging finishes. Charging time is about 4-5 hours.

Charging mode

- In the Full Cleaning mode, when the power is too low, Robot starts to recharge automatically.

- At standby or working mode, press the recharge key in APP or Robot, Robot starts to recharge automatically.

- When the cleaning is completed, Robot will actively search charging base for charging.

Warm reminder

- During daily use, please put the Robot onto the charging base and ensure that the charging base is connected to the power supply and the Robot power is on.

- In daily use, pay attention to clean the charging contacts of the charging base to avoid affecting the charging effect.

- If you do not use the Robot for a long time, please fully charge it, and turn off the power switch. Store it in a ventilated and dry place.

- If the battery is over discharged or not used for a long time, the product may not be rechargeable. Please contact our after-sales service for maintenance. Do not disassemble it by yourself.

# Install integrated water tank and dust box

Warm tips:

- In order to prolong the service life of the water tank, it is recommended to use purified water or soft water.

- Do not use the mopping function on the carpet.

- After mopping, please empty the water tank in time and remove the mop holder.

- After the mop holder is installed, the Robot will work as sweeping & mopping together. Suction power defaulted to mute level and can't be adjusted manually.

- When the mop holder is not installed, the Robot will work as sweeping modes, vacuum and sweep without mopping.

Open the cover and fill with the water tank with water

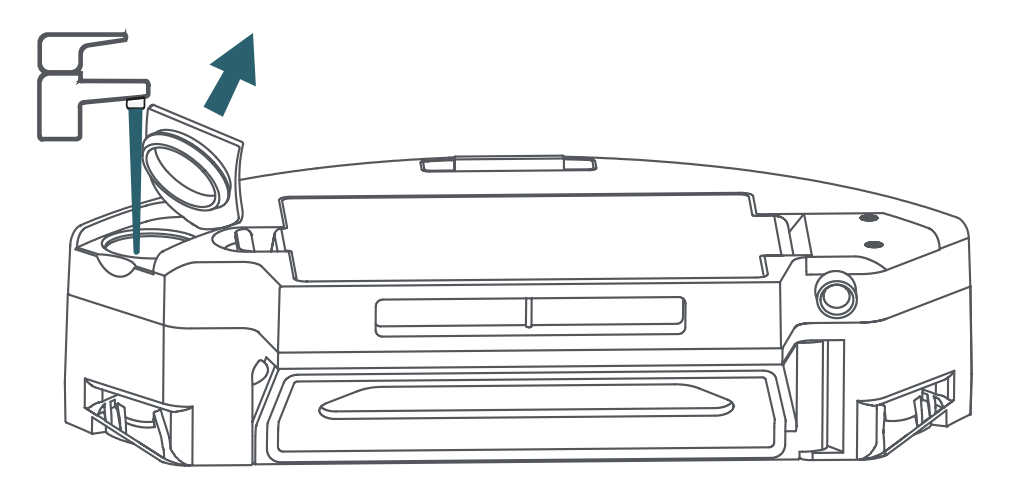

Close the lid of water inlet cover. (Make sure the lid close well and no raised parts)

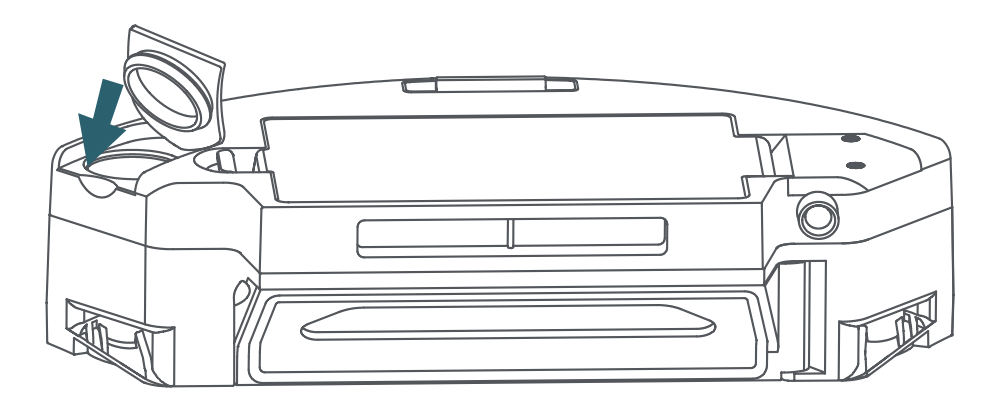

Install the mop holder and mop cloth

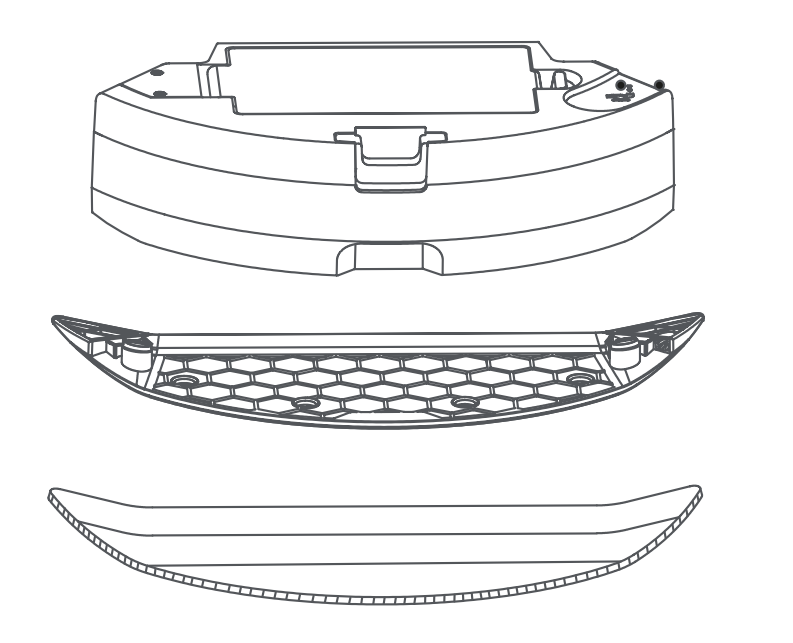

Press & hold the release key and insert the integrated water tank & dust box

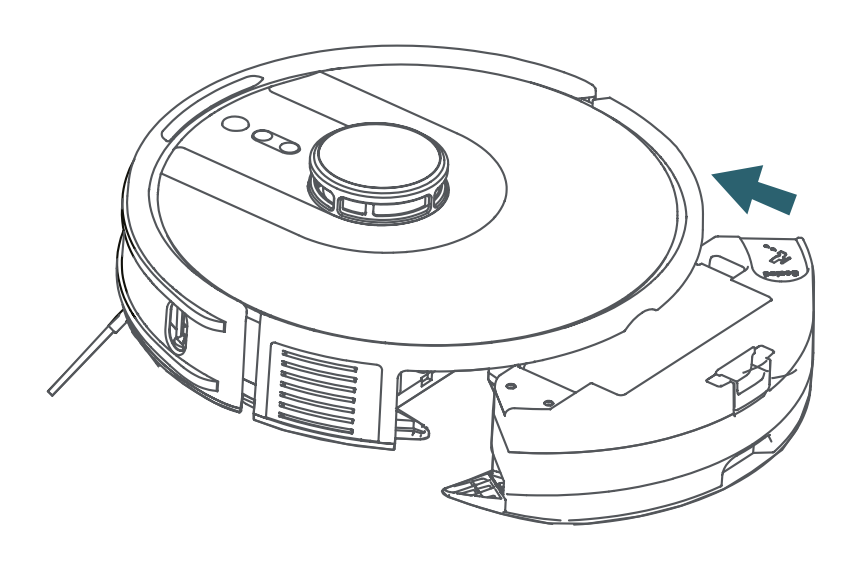

## Use the magnetic strip (optional)

The magnetic strip can be used to set the area where the Robot is not allowed to enter, such as pet food plate or bed, and can prevent the robot from entering some rooms, when necessary, especially the carpet area when mopping the floor. Step 1: Select the area where you don't want the Robot to enter

Step 2: Measure the length and width of the area, and then cut the magnetic strip to a suitable length.

# Step 3: Place the magnetic stripe on the edge of the forbidden area.

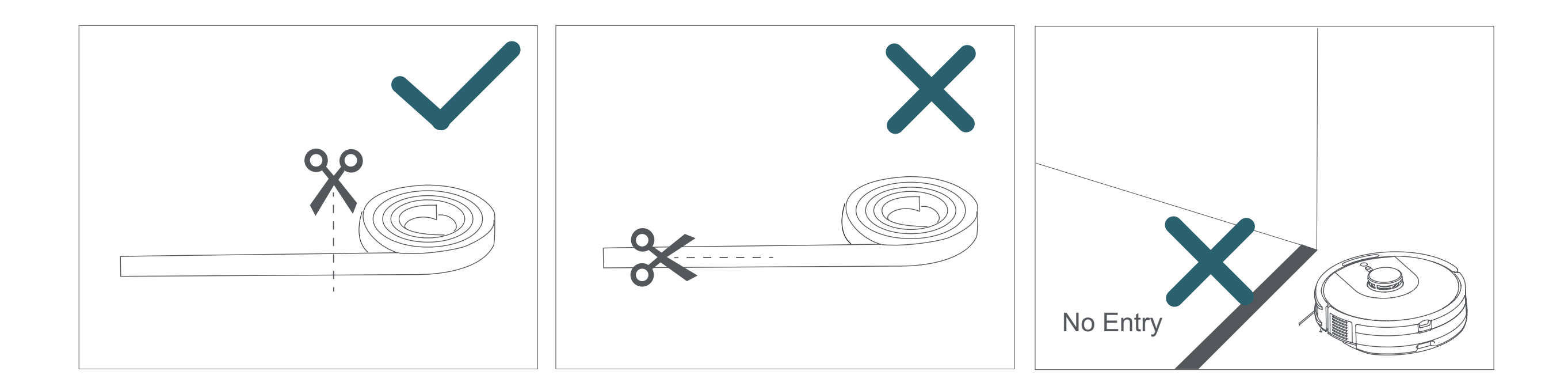

- Make sure the magnetic strip is placed on the same surface as the Robot.

- Keep the magnetic strip away from anything that gives off too much heat.

## Connect to the APP

\*Download APP and connect the Robot with your mobile phone to

get advances experience.

#### APP download

Open the 'scan', scan the QR code on the Charging Base, download and install APP according to the indications.

#### •Reset WIFI

Press and hold the RECHARGE button (1) and PARTIAL Cleaning button (1) until you hear the voice 'Reset WIFI, entering WIFI connection mode'. WIFI Indicator flashes blue. After connect successfully, it becomes blue.

#### Add device

Operate per indications: follow the instructions on the mobile App page to complete the registration and login.

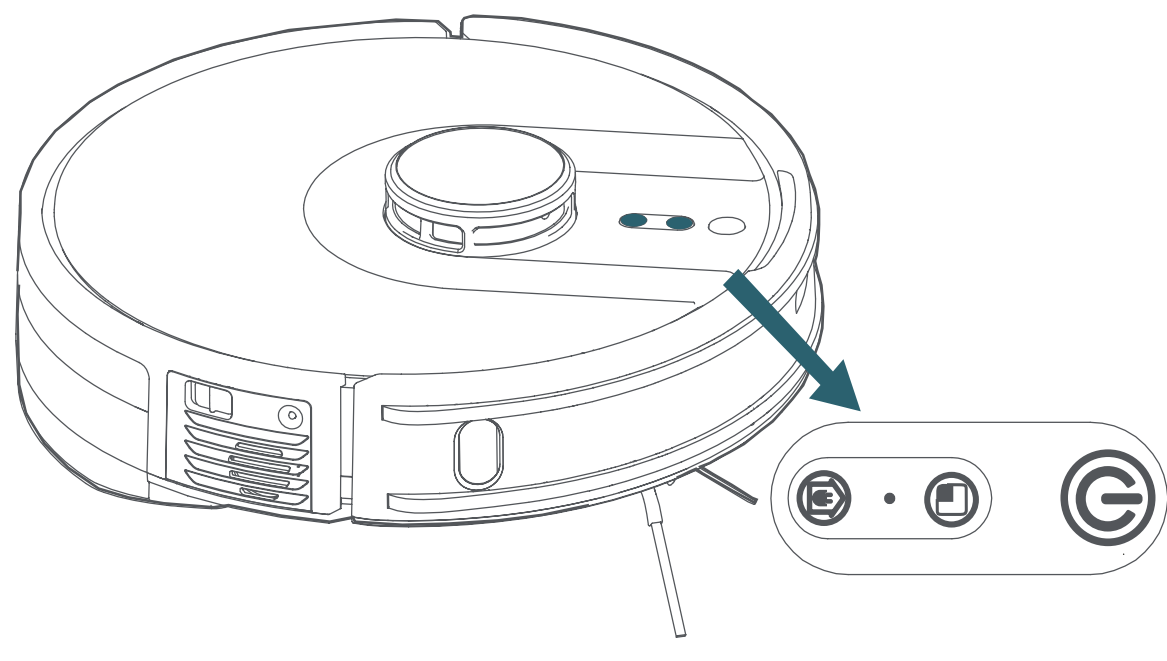

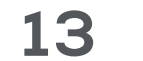

Warm Reminder :

1. APP has requirements for mobile system version: IOS 9.0 & above, Android 5.0 & above. Please update the mobile system version before using APP.

2. Before WIFI connection, please make sure that the mobile phone and home network are connected.

3. Before WIFI Configure & connection, pls Clear APP Cache (APP Path: Me - Settings - Clear Cache).

4. When the router changing, forgetting the password or other reasons, the mobile phone cannot connect to the robot, please
5. For the house without WIFI network, please use your Mobile Network with Personal Hotspot to connect Robot.

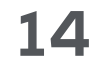

## **Product use**

## Attentions

Check and arrange the area to be cleaned to ensure the operation is safe. Put the furniture and remove the unfriendly obstacles.

Remove or cover the low objects on the ground, such as the scale and the base of the floor fan. that may affect the Robot working.

If there are carpet tassels, please put the edge under the carpet in advance.

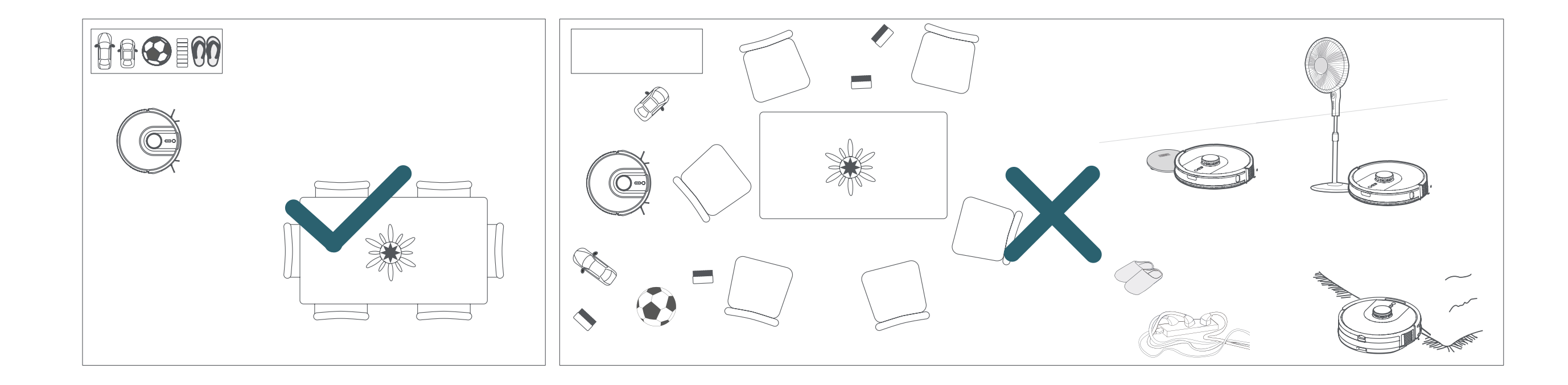

Prevent the Robot from falling If the Robot is cleaning at the entrance of compound stairs and the edge of steps, please place protective fence to ensure its safety and smooth operation.

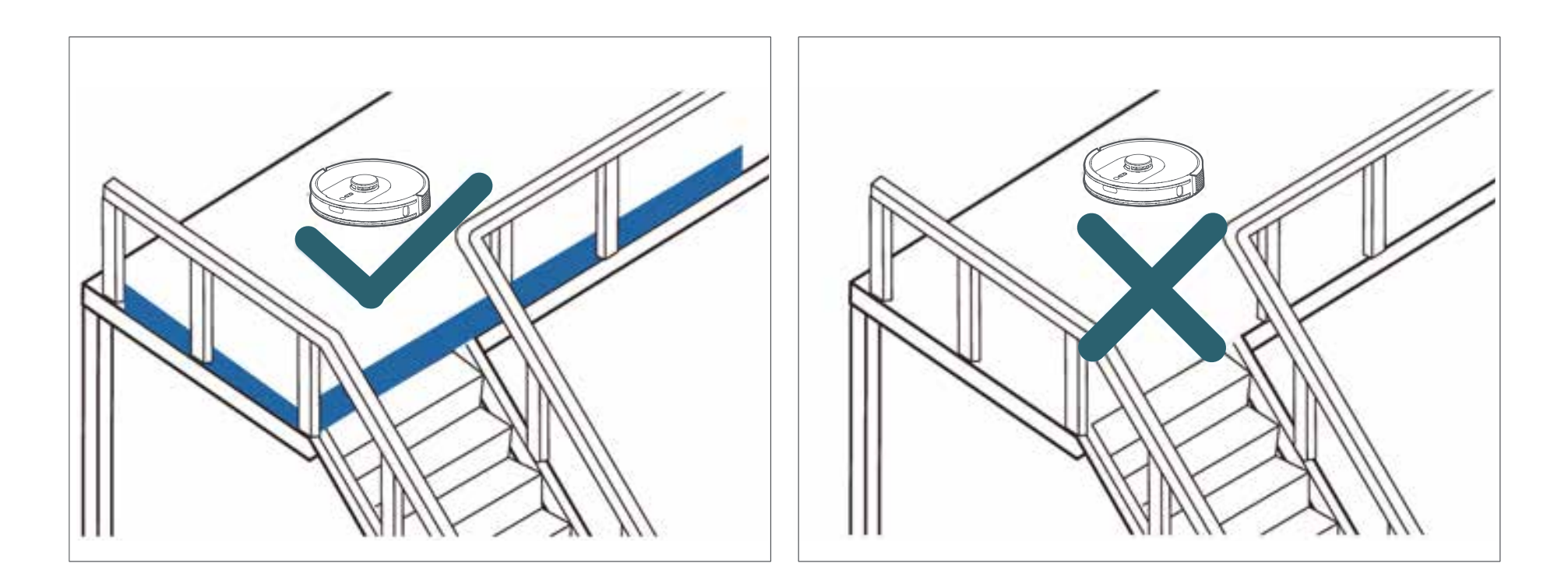

Remove all objects that may entangle the Robot, such as power cord, rope, etc. In addition, if the step is too high, it may get stuck. 15

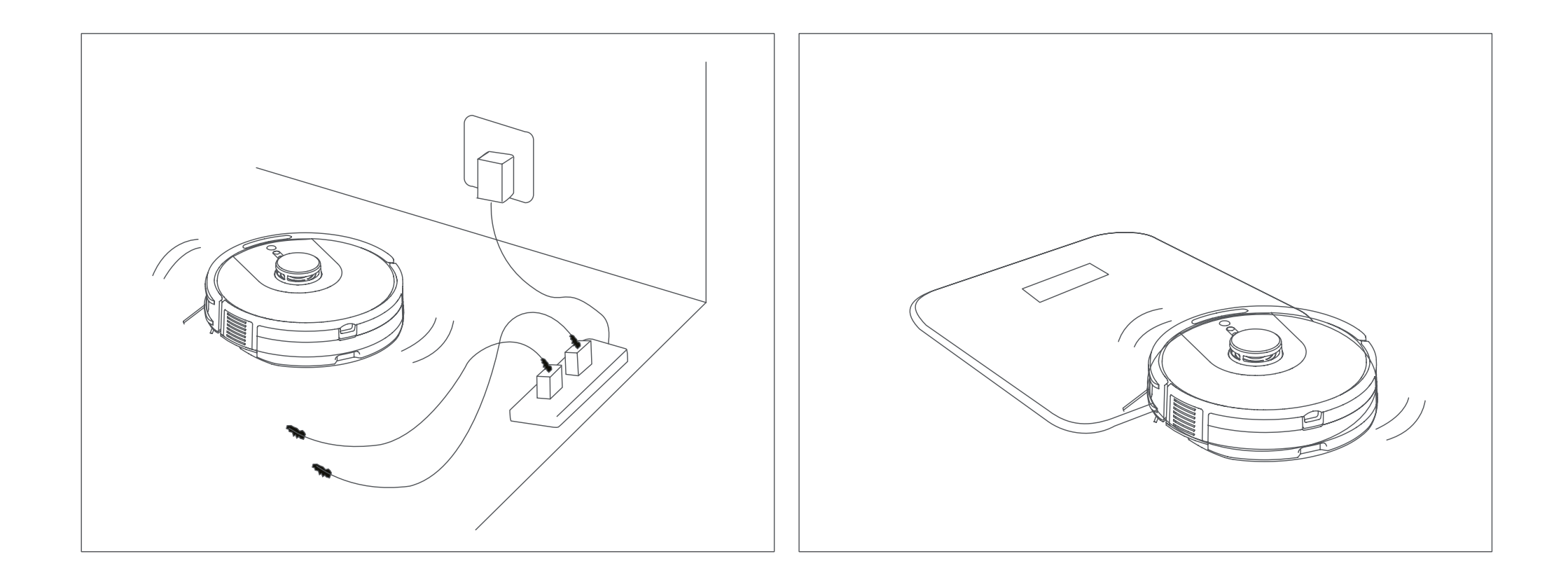

Warm tips: for the first time, please follow the Robot through the whole process to help eliminate some unfriendly small problems, so that it can clean smoothly. When follow the Robot, please be careful not to stand in front of it.

## Power on / pause / sleep

- Cleaning mode: The Robot is at working status; the white light of the Start/Paus button is ON.
- Standby mode: the power switch is on, the

white light of the Start/Pause button is always on, and the Robot is at static status.

 Sleep mode: the power switch is on, the light of the Start/Pause is off, and the Robot is at static status.

#### Power ON

Make sure that the Power Switch at side of the Robot is ON. Press the Start button of the Robot to (1) start the cleaning. Press the button in APP to start cleaning or switch Cleaning mode. (3 cleaning modes: Full Cleaning, Room Cleaning and Zone Cleaning)

#### Pause

When Robot is working, press the Start button on (1) Robot or pause key (1) in app to pause the Robot. Press the Start button (1) on Robot or the Start key in app to continue cleaning.

Sleep

If the Robot is not operated within 10 minutes, it will automatically enter sleep mode. When Robot is not in charging base and sleep for more than 5 hours, it will automatically shutdown.

## **Robot operation**

(U) (Start/pause button) Full clean: Press this button to start Full Cleaning. Robot will plan its route based on its scan of the room. then splits each room into squares, 0 cleaning the edges of the square first before covering the inside in a zigzag pattern. Afterward, it moves to the next square until every zone in every room has been efficiently covered. When finished, it returns to Charging Base.

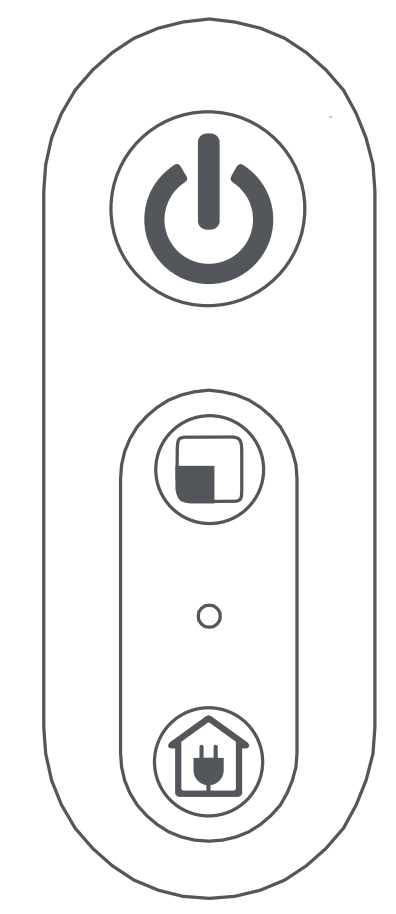

 When Robot is working, press this button to pause it.

Partial clean:

Press this button to start partial cleaning. It is used to clean a 1.5x1.5m square area centered on the robot. When finished, Robot return to the starting point and enter standby mode. Recharging:

Press this button and Robot will return to Charging Base.

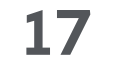

## App operation and functions

 Switch off Map Save Mode
 Select the Full Cleaning mode, Robot will automatically scan surrounding environment and clean all areas. Cleaning parameters (cleaning suction, mopping water) can be adjusted according to needs.

Switch on Map Save Mode

1. Map building: selecting Full Cleaning mode, Robot starts cleaning from charging base, and returns to charging base after finished. It will build a map with partitions according to the layout of the house automatically and save it in APP.

\*If Robot does not automatically save the map, you can also manually save the map according to the indication in APP after the cleaning is completed.

2. Map editing: After building and saving the map, you can name the partitions and set restricted areas according to your needs.

#### • Full Cleaning

Robot will clean all areas. It will plan its route based on its scan of the room, then splits each room into squares, cleaning the edges of the square first before covering the inside in a zigzag pattern. Afterward, it moves to the next square until every zone in every room has been efficiently covered. When finished, it returns to the charging base.

 Room Cleaning Robot will clean the Rooms selected in the app.

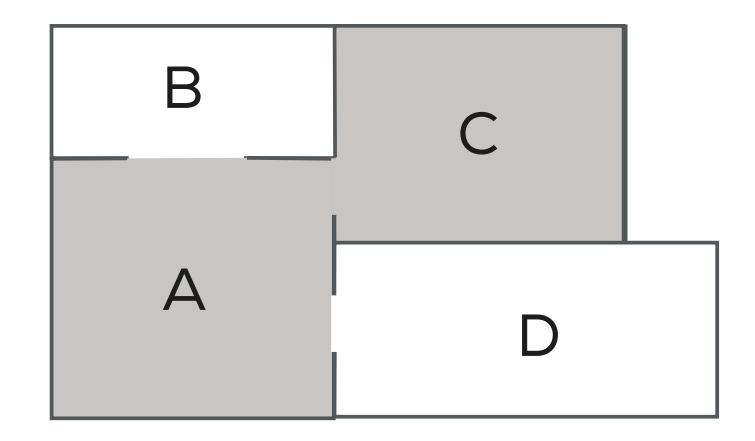

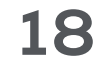

Tips:

1. It's necessary to switch on Map Save Mode in APP and save a map before staring Room Cleaning.

2. Room Cleaning can only be used to customize the cleaning area and not to isolate hazards. Robot may enter unselected areas during cleaning. Please clear obstacles around the selected rooms.

 Zone cleaning Robot will clean the zones drawn in app.

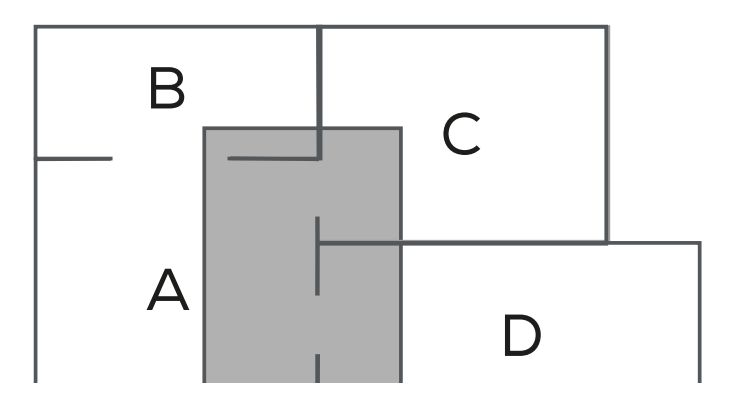

Tips:

Zone cleaning can only be used to customize

the cleaning area and not to isolate hazards. The robot may move outside of zone borders during cleaning.Please clear obstacles around the drawn zones.

• Pin n go

Specify a point on the map, and Robot will automatically get there and start partial cleaning.

Breakpoint resume

Switch on breakpoint resume in settings. When the battery is low during the cleaning process, Robot will automatically return to Charging Base for charging. After the charging is completed, it will continue cleaning from where it left off.

Tips:

1. The robot will not resume cleaning in Do Not Disturb mode;

2. Recharging manually or moving Robot, it will not resume cleaning.

 Restricted area create nogo zones, No-mop zones and virtual wall in map to prevent robot from access certain areas

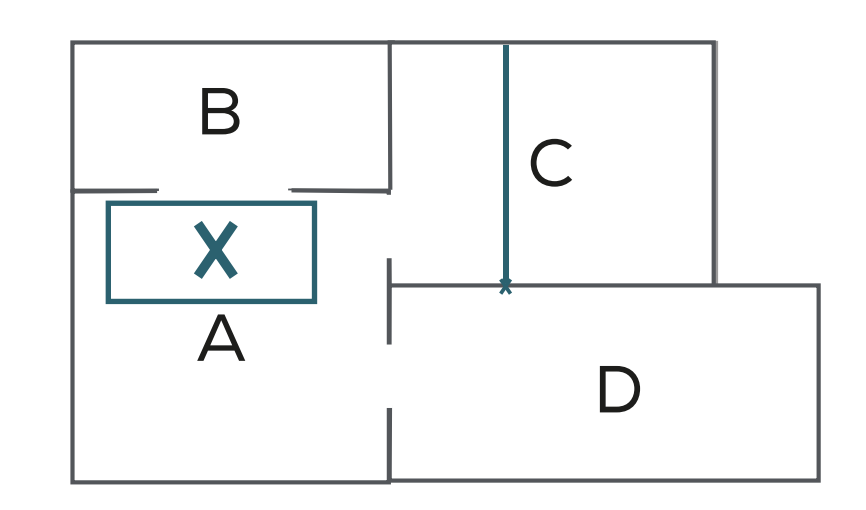

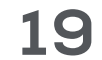

and rooms. By default, no-mop zones will be activate only when mop holder is in place.

Tips:

1. It's necessary to switch on Map Save Mode in APP and save a map before setting Restricted Areas.

2. Restricted Areas can only be used to customize cleaning area and not to isolate hazards.

3. Moving the robot or obvious changes of house environment may cause the map to become invalid, and the restricted area/virtual wall may be lost.

Scheduled cleaning

Set cleaning schedules in APP. Robot will clean at defined times and return to Charging Base when finished.

More functions

| Real-time map view     | Carpet boost     | Positioning robot            | Remaining power    |
|------------------------|------------------|------------------------------|--------------------|
| Cleaning mode settings | Cleaning history | Firmware updates             | Voice settings     |
| Maintenance schedule   | Remote mode      | Do not disturb<br>(Dnd) mode | Real-time map view |

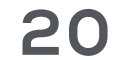

## **Regular care & maintenance**

#### Cleaning & maintaining integrated water tank & dust box

Press & hold the release key and pull the integrated water tank & dust box.

Take out the mop holder and mop cloths. Wash and dry the mop cloths

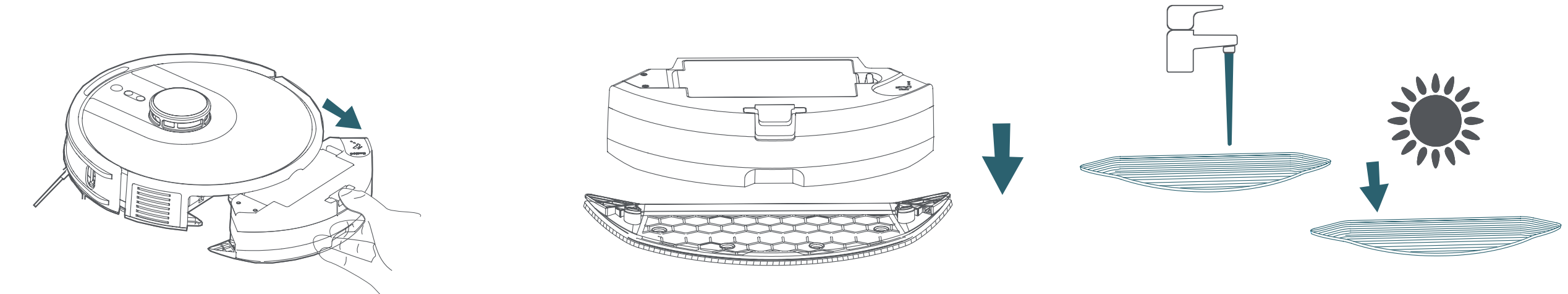

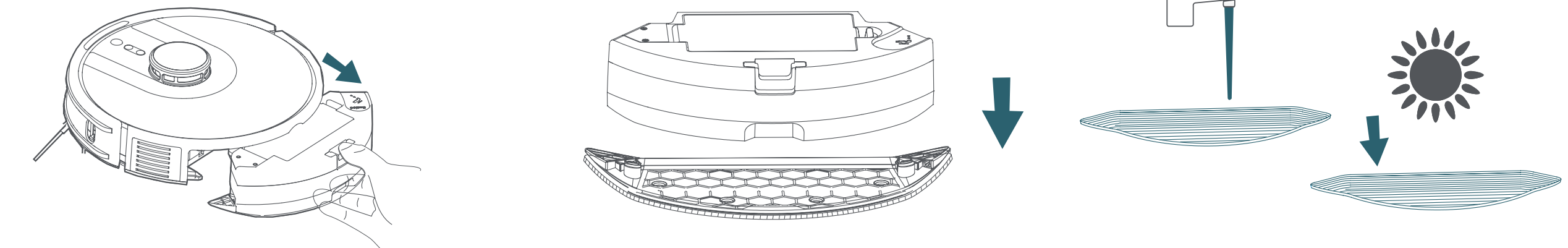

Open the dust box with outwards force as shown in picture below and empty it.

Take out the High efficiency filter and filter sponge, tap to remove dust. Clean the dust on the primary filter with cleaning tool brúsh. Clean both inside and outside.

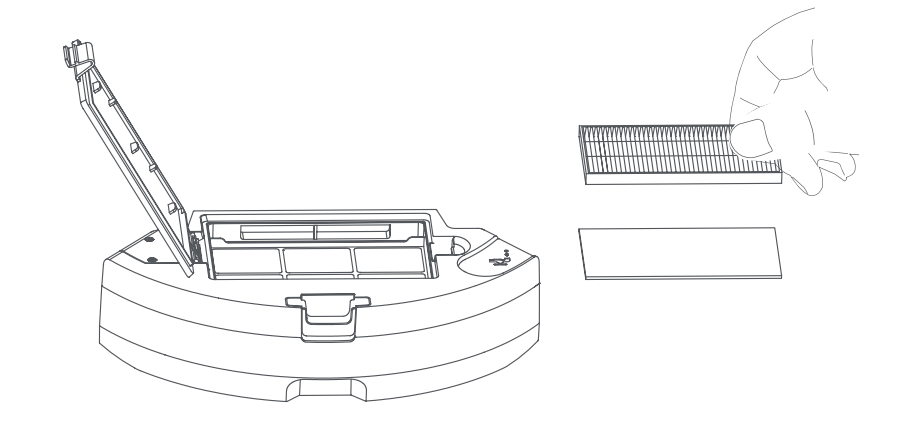

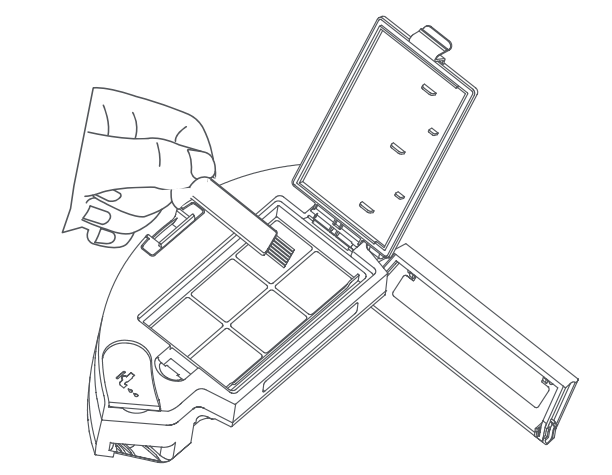

Wash the dust box and filter sponge with water. High efficiency filter can't be washed. If it is accidentally soaked in water, please air-dry before use.

Empty the remaining water from the water tank. Air-dry the water tank, dust box and filter sponge in shade.

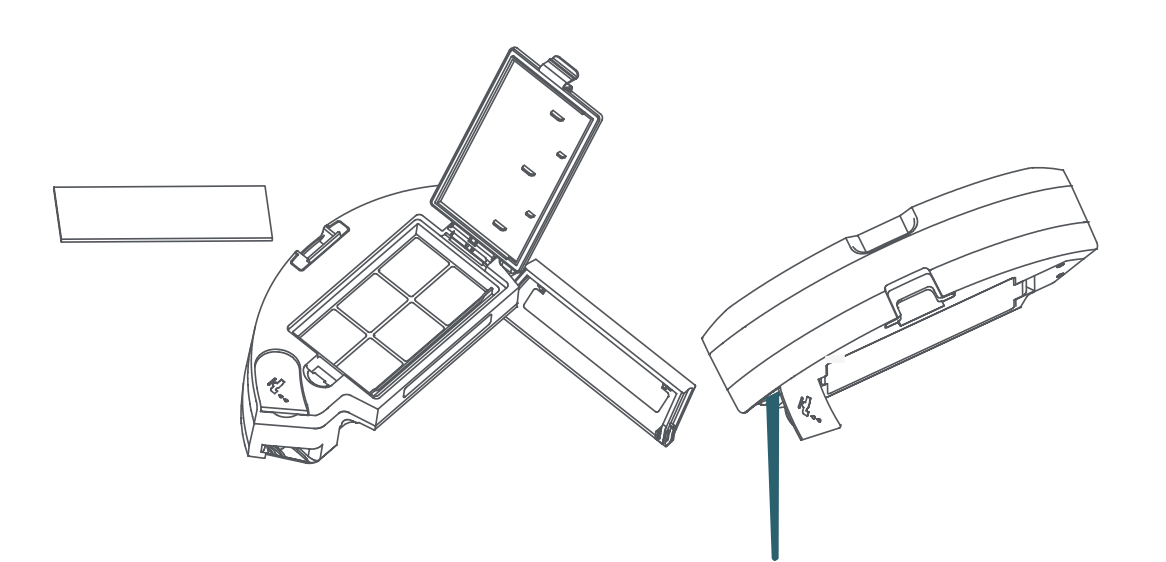

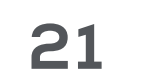

### Cleaning and maintaining big dust box

Press & hold the release key to pull the big dust box.

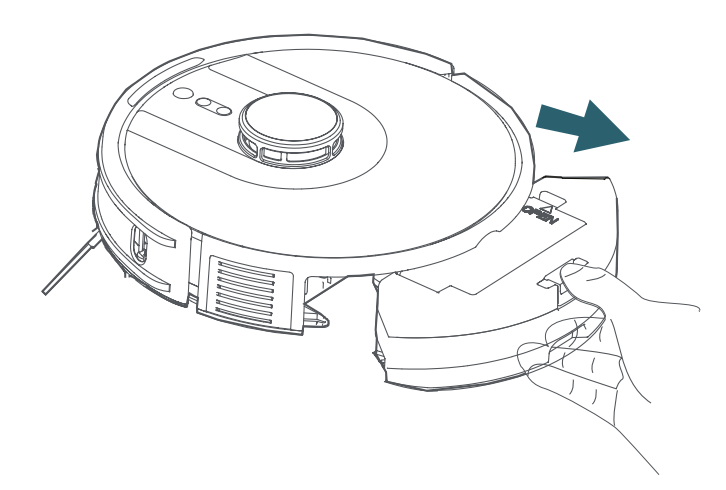

Open the big dust box to sides as shown in picture below and empty it.

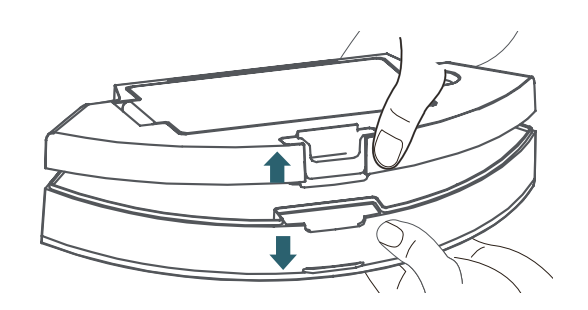

Open the dust box lock, take out the High efficiency filter and filter sponge, and tap to remove dust.

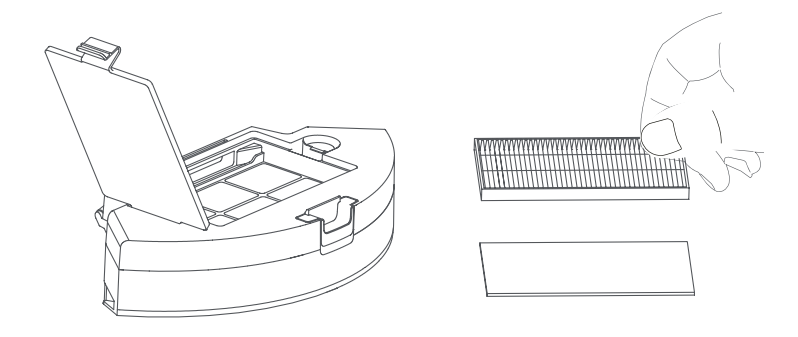

Clean the dust on the primary filter with cleaning tool brush. Clean both inside and outside.

Wash the dust box and filter sponge with water. High efficiency filter can't be washed. If it is accidentally soaked in water, please air-dry before use.

Air-dry the dust box and filter sponge in shade.

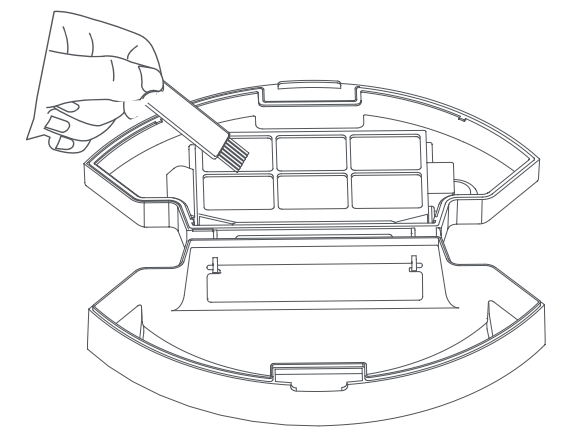

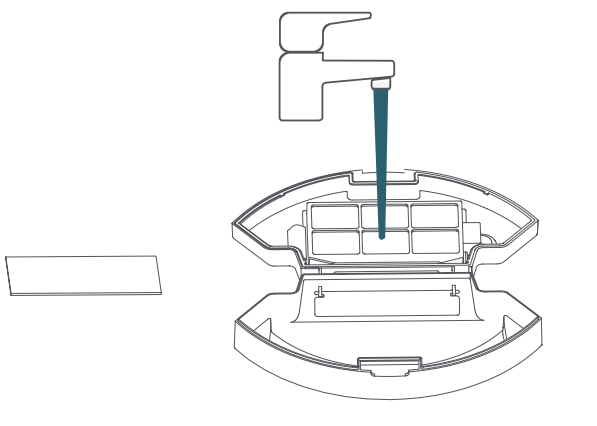

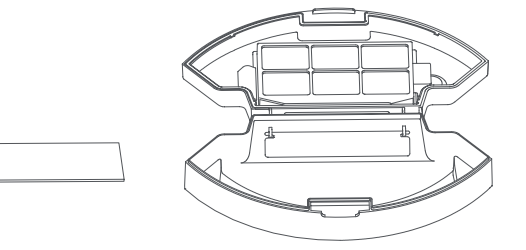

Cleaning & maintaining roller brush, side

#### brush, driving wheel and universal wheel

Pull on the release tabs to unlock the brush guard as shown.

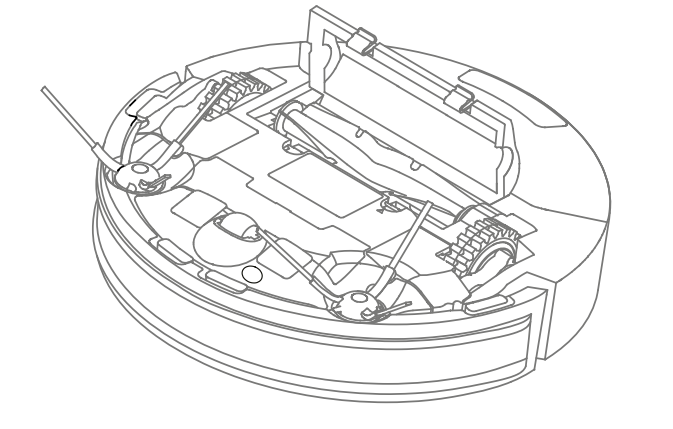

Lift the roller brush to remove it.

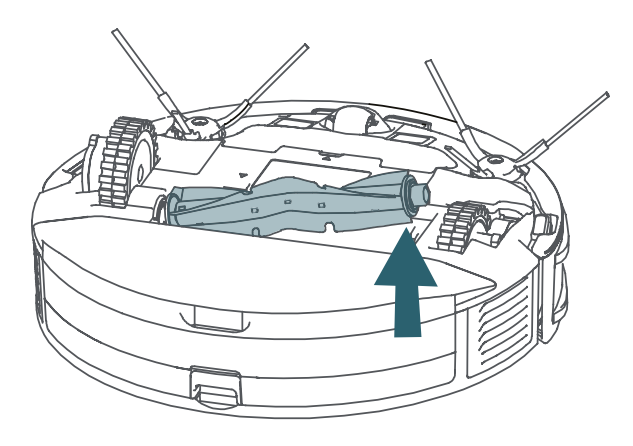

Clean the driving wheel

Clean the roller brush with the cleaning tool brush.

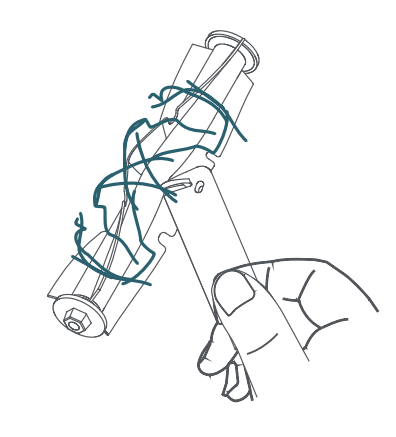

Clean the side brush with the cleaning tool brush.

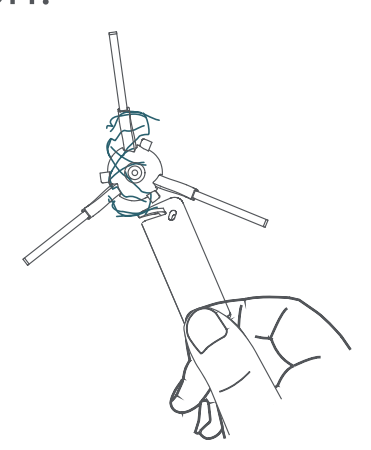

Clean the driving wheel

Use the cleaning tool brush to remove the hair and garbage on the driving wheel.

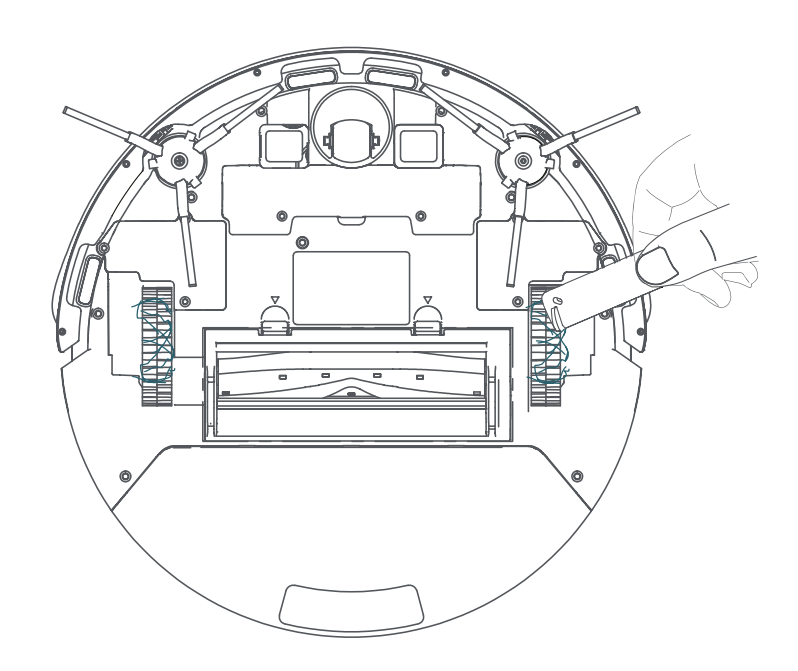

When the driving wheel is stuck, flip its gear in the opposite direction, trash will fall from the gap.

Use the cleaning tool brush to clean the hair and garbage on the universal wheel.

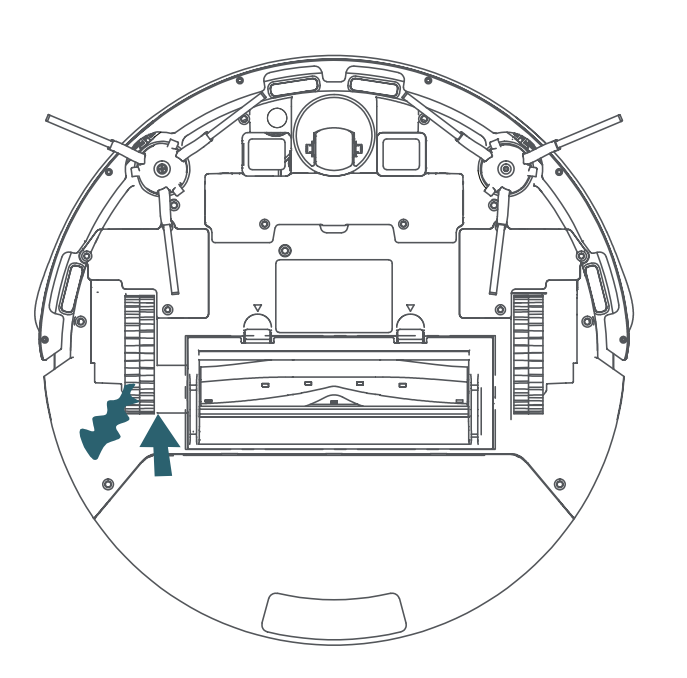

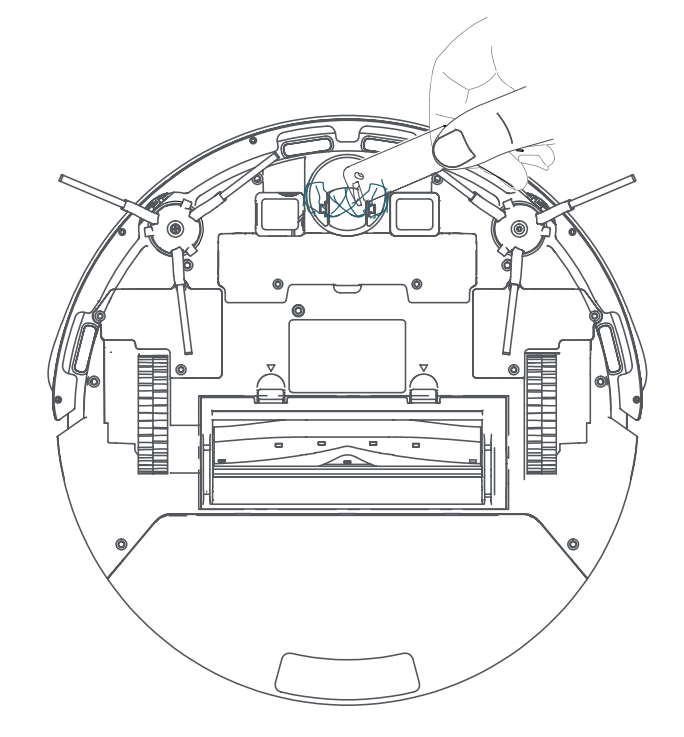

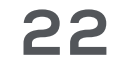

# Cleaning & maintaining charging contacts, anti-drop sensors and tof sensors

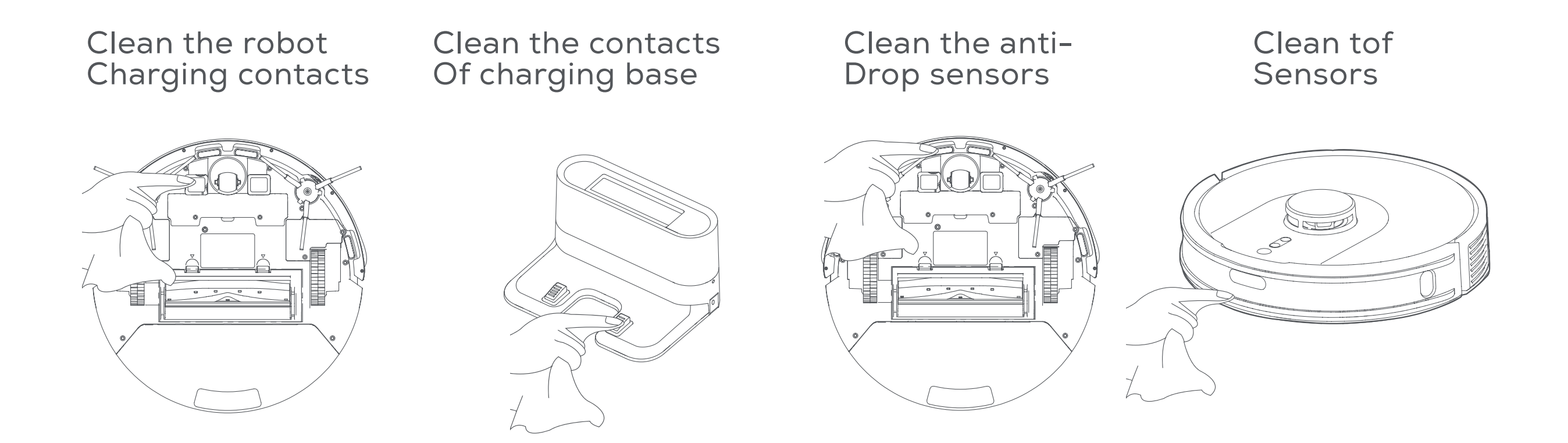

Warm tips:

- The Charging contacts, Anti-drop sensors and TOF sensors all contain sensitive electronic components. Please use a dry rag when cleaning them, not a wet rag to prevent water damage.

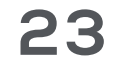

## Troubleshooting

# During the use of the product, in case of the following conditions. It can be checked and solved independently by users.

• Robot can't connect to APP

- The router user name and password are incorrect

- The robot is not within the network signal coverage of the router Configure the router network and make sure that the "user name" and "password" of the router are correct

Ensure that the robot is within the network signal coverage of the router

|                                               | - Is the robot in the state to connect WIFI?                                                                          | Only when the robot is in the<br>state to connect WIFI, it can<br>connect properly. When the robot<br>is power on, press RECHARGE<br>& PARTIAL Cleaning 5S until<br>hearing 'Resetting WIFI'. WIFI LED<br>flashes blue, indicating that the<br>robot is in the state to connect<br>WIFI. |
|-----------------------------------------------|----------------------------------------------------------------------------------------------------|----------------------------------------------------------------------------------------------------|
|                                               | - Not using 2.4G network                                                                                              | The robot does not support<br>5G network at present. Please<br>choose 2.4G                                                                                                    |
|                                               | <ul> <li>APP doesn't support the<br/>current router model device</li> </ul>                                           | Please check the specific<br>supported models according to<br>the APP prompts                                                                                                    |
|                                               | – APP doesn't support the<br>current router model device                                                              | Please check the specific<br>supported models according to<br>the APP prompts                                                                                                    |
| <ul> <li>Unable to<br/>install app</li> </ul> | – The version of mobile<br>operating system is too low                                                                | For mobile phones with IOS 9.0 or<br>above and Android 5.0 or above,<br>you can download and use the<br>APP.                                                                                                    |
| • The robot<br>cannot be<br>turned on         | – The power switch is turned<br>off. Low power. Temperature<br>is not suitable.                                       | Please turn the power switch on<br>the side of the robot to "I" state.<br>Please charging the robot. Please<br>use the robot in an environment<br>of 0-40°C.                                                                                                    |
| • The robot<br>can't charge                   | - The power switch is turned<br>off. Incorrect use of power<br>adapter Charging base not<br>connected to power supply | Please turn the power switch on<br>the side of the robot to "I"<br>Please check and use the adapter<br>correctly<br>Make sure the power supply and<br>the charging base is connected<br>and charging base indicator lights<br>up                                                         |

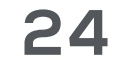

|                                                                                       | - The charging contacts of the<br>robot and the charging base<br>is not fully connected or the<br>charging contacts are dirty.                               | Ensure that the charging contacts<br>of the robot and charging base is<br>fully connected, and the START<br>key is flashing. Check whether the<br>charging contacts of the robot<br>and charging base are dirty,<br>and refer to the part of [regular<br>maintenance] in the manual for<br>cleaning |
|---------------------------------------------------------------------------------------|----------------------------------------------------------------------------------------------------|----------------------------------------------------------------------------------------------------|
|                                                                                       | - Temperature is not suitable                                                                                                    | Please charge the robot in an environment of 0-40°C                                                                                                    |
|                                                                                       | - If the battery is not used for<br>a long time, it will lead to<br>over discharge                                                                           | It is recommended to use this<br>product frequently. If it is not<br>used for a long time and cannot<br>be charged, please contact the<br>aftersales service personnel                                                                                                    |
| • Robot is<br>not working                                                             | - Low power. The side brush<br>& roller brush are entangled,<br>and the dust box and filter<br>material are blocked                                          | Charging the robot<br>Check whether the robot<br>has abnormal alarm. It is<br>recommended to clean and<br>maintain the side brush, roller<br>brush, dust box and filter material<br>regularly                                                                                                    |
| • Robot walking<br>back                                                               | - There are obstacles ahead<br>Bumper plate stuck<br>The surface area of anti-drop<br>sensor lens has dust                                                   | Clear the obstacles ahead<br>Tap the bumper plate to check<br>whether there is something stuck<br>Clean the surface area of anti-<br>drop sensor lens                                                                                                    |
| <ul> <li>Water tank or<br/>dust box falling<br/>off</li> </ul>                        | - The installation is not in<br>place                                                                                                    | When installing, please push hard<br>and hear a "click" to ensure that it<br>is installed in place                                                                                                    |
| • The water tank<br>with no water<br>or little water<br>seepage after<br>installation | - No water in the water tank.<br>Outlet of water tank is<br>blocked.<br>Mop holder is not installed.                                                         | Add water to the water tank.<br>Clear up the outlet of water tank.<br>Make sure the mop holder is<br>installed                                                                                                    |
| <ul> <li>Unable to<br/>return to the<br/>charging base<br/>utomatically</li> </ul>    | - The charging base is powerd<br>off or moved manually                                                                                                    | Please check whether the<br>charging base is connected to the<br>power. Do not move the charging<br>base manually                                                                                                    |
|                                                                                       | - The recharge route is<br>blocked or too many obstacles<br>are near the charging base                                                                       | Please place the charging base<br>in an open area and keep the<br>recharge route smooth                                                                                                    |
|                                                                                       | <ul> <li>It will regenerate the map in<br/>partial cleaning and may<br/>unable to automatically<br/>recharge if the charging base<br/>is far away</li> </ul> | Please manually put the robot<br>into the charging base to charge                                                                                                    |
| <ul> <li>If the cleaning<br/>is not finished,<br/>the robot returns</li> </ul>        | - The robot feels that the power is low                                                                                                    | The robot will automatically return to charging, and then performs a breakpoint resume                                                                                                    |
| to charge                                                                             | - Complex furniture<br>environment will reduce<br>cleaning efficiency, so it may<br>not finish cleaning                                                      | Arrange the furniture<br>environment to make it easy to<br>clean                                                                                                    |
| • Abnormal noise<br>during cleaning                                                   | - The roller brush, side brush<br>or driving wheel may be<br>entangled, and the universal<br>wheel may be entangled<br>during the cleaning                   | Please clean it after power off.<br>It is recommended to take them<br>out and clean. Refer to regular<br>maintenance                                                                                                    |

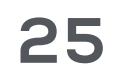

| <ul> <li>Noisy operation</li> </ul>                                                | - The dust baffle at the air<br>inlet of the dust box is stuck<br>The suction is at high level                                | Take out the dust box and adjust<br>the dust baffle to ensure its<br>flexible movement.<br>It is suggested that users can<br>choose lower or mute suction<br>power for cleaning when they<br>are at home and use high-grade<br>suction power when they go out                                                                  |
|------------------------------------------------------------------------------------|----------------------------------------------------------------------------------------------------|----------------------------------------------------------------------------------------------------|
| • The robot is in<br>trouble when<br>working                                       | - The robot is entangled or<br>obstructed by scattered<br>wires, drooping curtain cloth<br>or carpet tassels on the<br>ground | The robot will try all kinds of<br>ways to get rid of the trouble, if<br>not, it is recommended to help it<br>manually                                                                                                    |
|                                                                                    | – The main engine may be<br>jammed by furniture of similar<br>height to the robot                                             | The robot will try all kinds of<br>ways to get rid of the trouble, if<br>not, it is recommended to help it<br>manually                                                                                                    |
| • Driving wheel<br>alarms                                                          | - The driving wheel is<br>entangled with something<br>and stuck                                                               | Turn off the robot and put the<br>bottom up; first turn the wheel<br>counterclockwise and then<br>clockwise to turn out the debris<br>and garbage stuck in it; then<br>press and slide the driving wheels<br>on both sides at the same time to<br>check whether it can rotate and<br>whether it can rebound after<br>releasing |
| <ul> <li>The cleaning<br/>ability is reduced<br/>or the ash<br/>dropped</li> </ul> | - The dust box is full;<br>The filter net is blocked<br>The roller brush is entangled                                         | Clean the dust box<br>Clean the filter net<br>Clean the roller brush                                                                                                    |

• When the robot is working, there are some problems, such as route disorder, deviation, repeated cleaning and small area not cleaned

When the robot

 When the robot
 The wires, slippers and
 other objects placed on the
 ground affect the normal
 work of the Robot

Before the robot works, please tidy up the scattered wires, slippers and other objects on the ground, and reduce the scattered objects on the ground as much

- When the robot climbs the steps, threshold and door strip, the driving wheel slipped with the ground, which will affect the judgment on the environment of the whole house

- Working on a newly waxed, polished floor or smooth tile reduces the friction between the driving wheel and the ground

- Due to the different house environment, the robot can not enter some areas

- Scheduled appointment cancelled Low power The robot is in Do Not Disturb mode

 LDS Laser sensor abnormal

Not cleaning as

scheduled

 The laser sensor is blocked or stuck by something as possible. If there is uncleaned area, the robot will clean the area

independently. Please do not interfere (such as moving the robot or blocking its route)

It is recommended to close the door of the area and clean the area separately.

After cleaning, it will return to the starting point. Please rest assured to use it

It is recommended that you wait for the floor wax to dry before using

It is suggested to tidy up the home environment to ensure that the Robot can enter for cleaning

Reset appointment Charge the robot

It will not follow scheduled cleaning in Do Not Disturb (DND) mode, you can adjust the DND time in the APP or clean at other times

Please turn off and clean it.

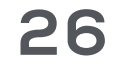

| <ul> <li>Not breakpoint<br/>resume cleaning</li> </ul>         | – The robot is in Do Not<br>Disturb mode                                      | It will not follow scheduled<br>cleaning in Do Not Disturb mode,<br>you can adjust the Do Not Disturb<br>mode time in the APP or clean at<br>other times |
|----------------------------------------------------------------|-------------------------------------------------------------------------------|----------------------------------------------------------------------------------------------------|
|                                                                | - The robot didn't automatically<br>return to the charging base last<br>time. | Recharging or putting the robot<br>to charging base manually, the<br>robot will not follow breakpoint<br>resume cleaning.                                |
| <ul> <li>TOF along<br/>the wall sensor<br/>abnormal</li> </ul> | - The surface area of TOF<br>sensor has dust                                  | Please wipe with a soft towel                                                                                                    |

If the trouble can't be eliminated by above operations, you can contact the after-sales person.

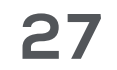

## Fault elimination

| Robot Status                              | Light Indication | APP Indication                                                                                                   | Voice Alarm                                                                                       |
|-------------------------------------------|------------------|----------------------------------------------------------------------------------------------------|---------------------------------------------------------------------------------------------------|
| Fall (Anti-drop<br>sensor alarm)          | RED Light On     | Cliff Sensor Error, please<br>clean the cliff sensor and<br>start the robot away from<br>the cliff               | Error 1, Anti-drop sensors error,<br>pls put the robot on the ground<br>to start it               |
| LDS abnormal                              | RED Light On     | LDS Error, please check<br>LDS and move robot to new<br>location and start                                       | Error 2, please make sure the<br>LDS LiDAR head is not blocked<br>or stuck                        |
| Wheel electri-<br>city abnormal           | RED Light On     | Wheel Error, please turn the wheels and clear by hand                                                            | Error 3, please check whether the driving wheel is stuck                                          |
| Wheel speed<br>abnorma                    | RED Light On     | Wheel decoder Error, please<br>turn the wheels and clear by<br>hand                                              | Error 4, please check whether<br>the driving wheel is normal                                      |
| Main bumper<br>abnormal                   | RED Light On     | Bumper Error, please<br>clean the bumper and tap it                                                              | Error 5, please check and tap the robot main bumper                                               |
| LDS LiDAR<br>bumper<br>abnormal           | RED Light On     | LDS Bumper Error, please<br>move robot and tap the LDS<br>bumper                                                 | Error 6, please check whether the<br>laser bumper is stuck                                        |
| Fall (Wheel<br>abnormal)                  | RED Light On     | Wheel Suspended, please<br>put the robot on the ground<br>and start                                              | Error 7, wheel suspended, please<br>put the robot on the ground to<br>start it                    |
| Robot stuck                               | RED Light On     | Robot Stuck, please help<br>Robot to get out of trouble                                                          | Error 8, please help the robot<br>to get out of trouble                                           |
| Side brush<br>abnormal                    | RED Light On     | Side brush Error, please<br>check side brush and clean<br>up                                                     | Error 9, please check the side<br>brush whether it is entangled                                   |
| Roller brush<br>abnormal                  | RED Light On     | Roll brush Error, please<br>check roll brush and clean<br>up                                                     | Error 10, please check the roller<br>brush whether it is entangled                                |
| Charge<br>abnormal                        | RED Light On     | Adapter Error, please use the specified adapter                                                                  | Error 11, please use the specified adapter for charging                                           |
| Anti-drop<br>sensor<br>abnormal           | RED Light On     | Cliff Sensor Error, please<br>clean the cliff sensor and<br>start the robot away from<br>the cliff               | Error 12, please clean the anti-drop<br>sensors, and start the robot away<br>from the cliff       |
| Fall (wheel<br>abnormal)                  | RED Light On     | Wheel Suspended, please<br>put robot on the ground and<br>start                                                  | Error 13, wheel suspended, please<br>put the robot on the ground to<br>start it                   |
| Robot leans                               | RED Light On     | Robot tilt, please put robot on the ground and start                                                             | Error 14, please put the robot<br>on a level ground to start                                      |
| Power off<br>charging alarm               | RED Light On     | Power Off, please turn the power on and recharge                                                                 | Error 15, please turn the power on and charge                                                     |
| Magnetic field<br>interruption            | RED Light On     | Magnetic induction Error,<br>please put the robot away<br>from magnetic area and start                           | Error 16, please move the robot<br>away from the strong magnetic<br>field to start                |
| Start on the<br>carpet with<br>mop holder | RED Light On     | Mopping Error, please<br>put the robot away from<br>carpet and start                                             | Error 17, please move the robot<br>away from the carpet to start                                  |
| Start at<br>forbidden area<br>and alarm   | RED Light On     | Forbidden Zone Error,<br>please put robot away from<br>the forbidden area and start                              | Error 18, Forbidden area or virtual<br>wall detected, please move the<br>robot away and restart   |
| Low battery<br>alarm                      | RED Light On     | Low Battery, please<br>recharge                                                                                  | Error 19, Low battery, please<br>recharge and start                                               |
| TOF sensor<br>abnormal                    | RED Light On     | Wall Sensor Error, please clean the wall sensor                                                                  | Error 20, please clean the along wall TOF sensors                                                 |
| Reset factory<br>default                  | RED Light On     |                                                                                                    | Error 21, please start after factory default reset                                                |
| Partical cleaning<br>Error                | RED Light On     | Partial cleaning Error, please<br>put the robot in the area to be<br>cleaned and then start partial<br>cleaning  | Error 22, please put the robot in the area to be cleaned and then start partial cleaning          |
| The robot is<br>trapped                   | RED Light On     | The robot is trapped, please<br>remove obstacles around the<br>robot or move robot to a new<br>location to start | Error 23, please remove obstacles<br>around the robot or move robot to<br>a new location to start |

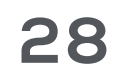

## **Exploded view**

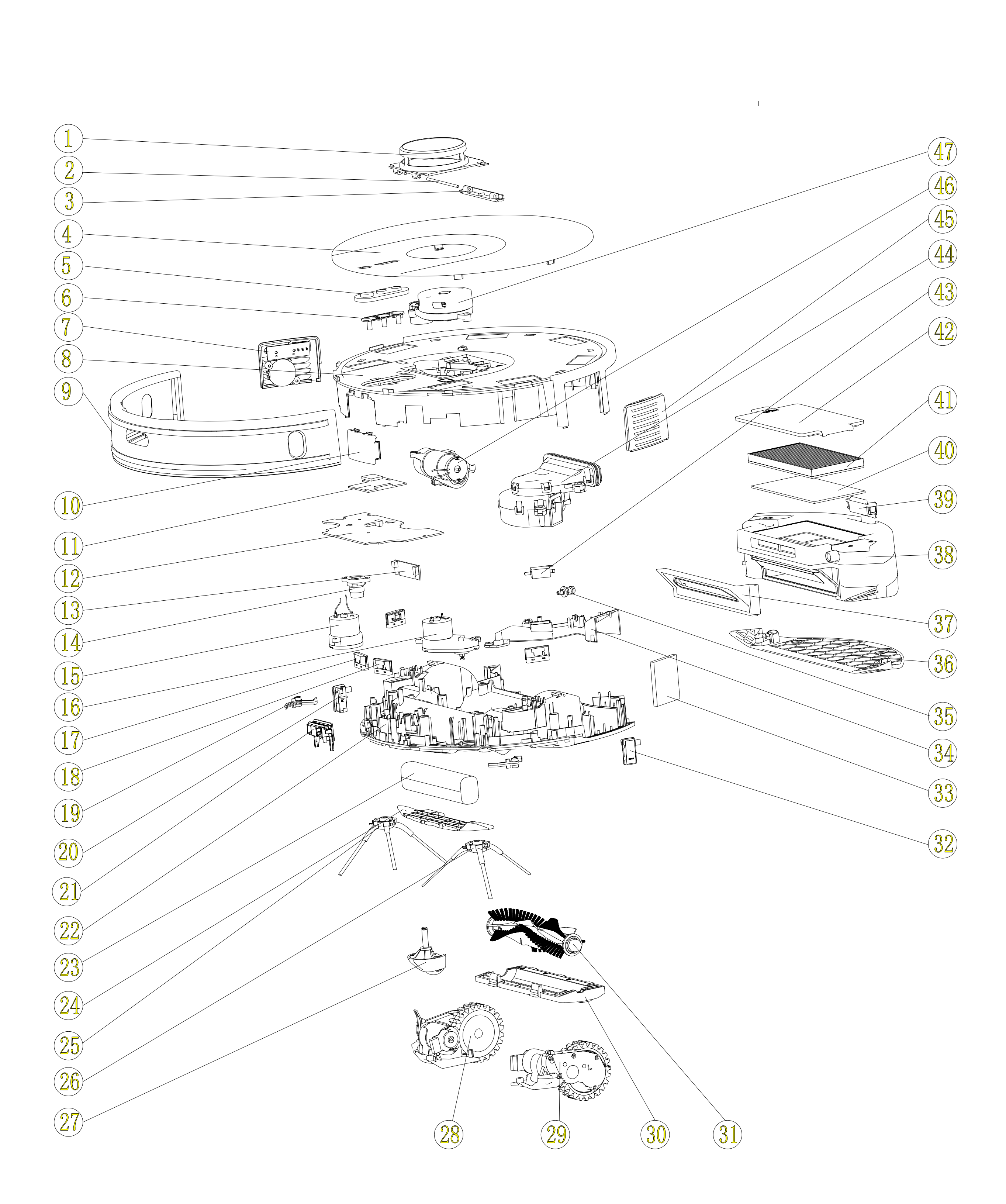

- LDS cover
   LDS bracket
   shaft
   Bracket for LDS
   cover
   Panel
- 5. Main button
  cover-outer
  6. Main button
  cover-inner
  7. Power switch
  8. Top cover
- 9. Bumper
  10. Recharge lamp
  cover
  11. Core PCBA
  12. Main board
  PCBA

![](_page_28_Picture_5.jpeg)

13. Ultrasound PCBA 14. Ultrasonic shock ring 15. Side brush box-R 16. Side brush box-L 17. Anti-drop sensor-R 18. Anti-drop sensor-L 19. Bumper bracket 20. Along wall unit-R 21. Front recharging lamp 22. Bottom case 23. Battery

24. Battery cover 25. Side Brushes-R 26. Side Brushes-L 27. Universal wheel 28. Driving wheel-R 29. Driving wheel-L 30. Roller brush cover 31. Roller brush 32. Along wall unit-L 33. Silencer contton 34. Top cover of air outlet 35. Check valve male 36. Mop holder

37. Side cover of dust box 38. Integrated water tank and dust box 39. Release button 40. Sponge Filter 41. High efficiency filter 42. Filter cover 43. Electromagnetic valve 44. Fan unit 45. Lens for Left infrared 46. Roller brush box 47. LDS

![](_page_29_Picture_4.jpeg)

## Warranty

This product is under warranty for one (1) year from the date of purchase, as long as the proof of purchase is submitted, the product is in perfect physical condition, and it has been given proper use, as explained in this instruction manual.

The warranty will not cover the following situations:

 The product has been used for purposes other than those intended for it, misused, beaten, exposed to moisture, immersed in liquid or corrosive substances, as well as any other fault attributable to the customer.

 The product has been disassembled, modified, or repaired by persons, not authorised by the authorized Technical Support Service of Peugeot Smart Living.

 Faults deriving from the normal wear and tear of its parts, due to use.

The warranty service covers every manufacturing defects of your appliance for one 1 year, based on current legislation, except consumable parts. In the event of misuse, the warranty will not apply.

If at any moment you detect any problem with your product or have any doubt, do not hesitate to contact Peugeot Smart Living Technical Support Service in our web site: www.peugeot-smartliving.com

![](_page_31_Picture_0.jpeg)

#### Spirit of Ingenuity

#### www.peugeot-smartliving.com

The Peugeot logo is a trademark of Etablissements Peugeot Frères SA. Used under license.

![](_page_32_Picture_0.jpeg)

## Niza

#### Aspiradora robot

PV-R592

![](_page_32_Picture_4.jpeg)

![](_page_32_Picture_5.jpeg)

![](_page_33_Picture_0.jpeg)

## Índice

| Lista de embalaje · · · · · · · · · · · · · · · · · · ·      |
|--------------------------------------------------------------|
| Descripción general del producto · · · · · · · · · · 8       |
| Preparación e instalación · · · · · · · · · · · · · · · · 10 |
| Uso del producto · · · · · · · · · · · · · · · · · · ·       |
| Cuidado y mantenimiento regular · · · · · · · · 21           |
| Solución de problemas · · · · · · · · · · · · · · · · · · ·  |
| Eliminación de fallas · · · · · · · · · · · · · · · · · · ·  |
| Vista explotada · · · · · · · · · · · · · · · · · ·          |
| Garantía · · · · · · · · · · · · · · · · · · ·               |

## Instrucciones de seguridad

Instrucciones de seguridad importantes. Lea estas instrucciones antes de usar esta aspiradora robot. Está destinado solo para uso doméstico. Por favor, manténgase alerta al usar este producto y respete las siguientes instrucciones.

• Si no lo utiliza durante un mes, desconecte la alimentación para evitar la descarga excesiva.

 Después de que la limpieza haya terminado, debe colocarse correctamente en la base de carga.

• Dado los problemas que pueden surgir durante el proceso de limpieza, asegúrese de hacer lo siguiente antes de limpiar: 1) Retire el cable de alimentación y los objetos pequeños del suelo para evitar que el producto se bloquee o los objetos se dañen; 2) Doble los flecos de la alfombra debajo de la alfombra y mantenga las cortinas colgantes y los manteles alejados del suelo; 3) Retire objetos bajos y livianos del suelo, como zapatillas y juguetes pequeños, para evitar empujarlos hacia las esquinas.

Si hay un entorno suspendido como escaleras, pruebe primero el producto para ver si puede detectar el borde del área suspendida sin caer.
Se debe colocar una barrera de protección en el borde del área suspendida para evitar que el producto se caiga. Asegúrese de que la protección no cause tropiezos.

 Utilice el producto de acuerdo con el manual de instrucciones. Utilice solo accesorios recomendados o vendidos por el fabricante.

 Asegúrese de que el voltaje de suministro sea conforme al voltaje marcado en la base de carga.

 Asegúrese de que el compartimento de polvo y el material del filtro estén instalados correctamente antes de usar el producto.

 Si el cable de alimentación está dañado, para evitar peligros, debe ser reemplazado por personal profesional del fabricante, su departamento de mantenimiento u otros

departamentos similares.

 Antes de limpiar y realizar el mantenimiento del producto, asegúrese de apagar la alimentación del producto y desconectar el enchufe del toma de corriente.

 Antes de desechar el producto, retire el producto de la base de carga, apague el interruptor de alimentación y saque la batería.

 Antes de desechar el producto, retire y deseche la batería del producto de acuerdo con las leyes y regulaciones locales.

• Este aparato puede ser utilizado por niños mayores de 8 años y personas con capacidades físicas, sensoriales o mentales reducidas o falta de experiencia y conocimiento solo si han recibido 4

supervisión o instrucción sobre el uso del aparato de manera segura y comprenden los riesgos involucrados. Los niños no deben jugar con el aparato. La limpieza y el mantenimiento del usuario no deben ser realizados por niños sin supervisión.

 Usar solo en ambiente doméstico. No utilizar en exteriores, áreas comerciales o industriales.

 No usar el producto en la habitación donde duermen los bebés.

 No usar el producto cuando no pueda funcionar normalmente debido a caídas, daños, uso en exteriores o intrusión de agua. Para evitar lesiones, el producto debe ser reparado por el fabricante o su departamento de servicio

post-venta.

 Utilice el producto de acuerdo con las instrucciones del manual. La empresa no se hace responsable de ninguna pérdida o lesión causada por un uso indebido.

Advertencias

5

• Solo se aplica a la base de carga original proporcionada específicamente por el fabricante. No se permite a los usuarios reemplazar la batería sin permiso. Si sospecha que la batería está dañada, póngase en contacto con el fabricante, distribuidor autorizado o profesionales de departamentos similares para su reemplazo.

 Está prohibido utilizar el producto en un entorno con fuego abierto o artículos frágiles. Está prohibido utilizar el producto en un entorno extremadamente caliente (por encima de 40°C) o extremadamente frío (por debajo de 0°C).

 Mientras el robot esté funcionando, mantenga el cabello, la ropa, los dedos y otras partes del cuerpo humano alejados de las aberturas y partes de funcionamiento del producto.

Está prohibido utilizar el producto en el suelo mojado o con

#### agua acumulada. Está prohibido que el producto aspire cualquier cosa que pueda obstruirlo, como piedras, papel de desecho, etc.

 Está prohibido que el producto aspire materiales inflamables, como gasolina y tóner para impresoras o fotocopiadoras. Está prohibido utilizar el producto en áreas con sustancias inflamables.

 Está prohibido que el producto aspire artículos en llamas, como cigarrillos, cerillas, cenizas y otros artículos que puedan causar incendios.

• Está prohibido colocar objetos en la abertura del cepillo giratorio. No use el producto cuando la abertura del cepillo giratorio esté obstruida. Limpie el polvo, las pelusas, el cabello, etc. en la abertura del cepillo giratorio para garantizar una circulación de aire fluida.

 Está prohibido utilizar la base de carga dañada. Si la base de carga está dañada, para evitar peligros, debe ser reparada o reemplazada por el fabricante, distribuidor autorizado o profesionales de departamentos similares.

 Incluso si el producto ha sufrido daños graves, está prohibido quemarlo, ya que la batería del producto podría provocar una explosión.

 No utilice el módulo del soporte de la mopa en un entorno de alfombra.

• Está prohibido actualizar el software del Robot con una capacidad de batería menor al 50% si no está en carga.

 -D-□-C Utilice solo una fuente de alimentación externa con las siguientes especificaciones: utilice únicamente la unidad de suministro desmontable CH-01&TS-A011-190060E2 suministrada con ella.

## Guarde estas instrucciones

 Producto no debe ser desechado con otros residuos domésticos en toda la UE.

Para evitar posibles daños al medio ambiente o a la salud humana debido a una eliminación de residuos no controlada, recicle de manera responsable para promover la reutilización sostenible de los recursos materiales. Para devolver su dispositivo usado, utilice los sistemas de devolución y recogida o comuníquese con el minorista donde se compró el producto. Ellos pueden llevar este producto para su reciclaje seguro para el medio ambiente.

- Descripción del símbolo
  - Equipo Clase II
- -D------ Unidad de suministro separada
  - Leer Manual
  - === Corriente directa
  - $\sim\,$  Corriente alterna

Consejos: las ilustraciones de los productos, accesorios, interfaces de usuario, etc., en las instrucciones son diagramas esquemáticos, que son solo de referencia. Debido a la actualización y mejoramiento del producto, el producto real puede ser ligeramente diferente al mostrado en los diagramas esquemáticos. Por favor, consulte el producto real.

![](_page_38_Figure_2.jpeg)

![](_page_38_Picture_3.jpeg)

Aspiradora Robot

Base de carga

![](_page_38_Picture_6.jpeg)

![](_page_38_Picture_7.jpeg)

![](_page_38_Picture_8.jpeg)

Herramienta de limpieza de cepillo

Cepillo lateral (izquierda, derecha)

Manual de usuario

![](_page_38_Picture_12.jpeg)

Filtro de alta eficiencia y esponja.

![](_page_38_Picture_14.jpeg)

Gran Caja de Polvo

![](_page_38_Picture_16.jpeg)

![](_page_38_Picture_17.jpeg)

![](_page_38_Picture_18.jpeg)

Tanque de agua integrado y caja de polvo (con mopa y soporte lavables)

![](_page_38_Picture_20.jpeg)

Cinta imantada

![](_page_38_Picture_22.jpeg)

#### Cepillo rodante

## Visión General del Producto

## Nombre de las partes

### Unidad principal

![](_page_39_Figure_3.jpeg)

![](_page_39_Picture_4.jpeg)

#### Vista trasera

8

Sensores anticaida

![](_page_39_Figure_7.jpeg)

#### Tanque de agua integrado y caja de polvo

![](_page_40_Figure_1.jpeg)

#### Caja de polvo grande

![](_page_40_Figure_3.jpeg)

![](_page_40_Figure_4.jpeg)

Esponja de filtro

![](_page_40_Picture_6.jpeg)

#### Base de carga

![](_page_40_Picture_8.jpeg)

## Preparación e instalación

# Quitar la protección e instalar los accesorios

 Antes de usar el producto, por favor retire la tira protectora y la película protectora del robot y la base de carga.

Retirar la tira protectora

Retirar el film plástico protector

![](_page_41_Picture_5.jpeg)

![](_page_41_Picture_6.jpeg)

### Carga del robot

Instalar los cepillos y trabar los tornillos (L por L, R oor R)

![](_page_41_Picture_9.jpeg)

- Encuentra el lugar adecuado para colocar la base de carga. Conecta el adaptador de corriente con la base de carga.

 Coloca la base de carga plana contra la pared. No deben haber acantilados, escaleras u otros objetos en un área de 1m a la izquierda y derecha y 2m hacia adelante, y mantén los objetos con superficie de reflexión fuerte, como espejos o vidrios, alejados. Conecta el suministro de energía.

![](_page_41_Figure_13.jpeg)

![](_page_41_Picture_14.jpeg)

-Enciende el interruptor de encendido del robot, colócalo en la base de carga y conecta los contactos de carga en la parte inferior con los contactos de carga de la base de carga cuando esté apagado. Por favor, ten en cuenta que el robot no se puede cargar.

![](_page_42_Figure_1.jpeg)

- Cargando el Robot
- Para su primer uso, por favor cárguelo completamente. Durante la carga, el botón de

encendido parpadeará con una luz blanca que simula la respiración; La luz se apagará cuando la carga haya terminado. El tiempo de carga es de aproximadamente 4-5 horas.

#### Modo carga

- En el modo de Limpieza Completa, cuando la batería esté demasiado baja, el Robot se iniciará automáticamente la recarga.

- En modo de espera o de trabajo, presione la tecla de recarga en la aplicación o en el Robot, el Robot comenzará a recargar automáticamente.

- Cuando la limpieza esté completa, el Robot buscará activamente su base de carga para recargarse.

#### **Recordatorio importante**

 Durante el uso diario, coloque el Robot en la base de carga y asegúrese de que la base de carga esté conectada a la fuente de alimentación y el Robot esté encendido.

- En el uso diario, preste atención a limpiar los contactos de carga de la base de carga para evitar afectar la eficacia de la carga.

- Si no va a utilizar el Robot durante mucho tiempo, cárguelo por completo y apague el interruptor de encendido.

Si la batería está demasiado descargada o no se utiliza durante mucho tiempo, es posible que el producto no se pueda recargar. Póngase en

#### contacto con nuestro servicio posventa para el mantenimiento. No lo

#### desarme usted mismo.

# Instalación el depósito de agua integrado y repositorio de polvo

#### **Consejos importantes:**

- Para prolongar la vida útil del tanque de agua, se recomienda usar agua purificada o agua suave.

- No utilice la función de trapeado en alfombras.
- Después de trapear, por favor vacíe el tanque de agua a tiempo y retire el soporte de trapeado.

- Después de instalar el soporte de trapeado, el Robot funcionará como barrido y trapeado juntos. La potencia de succión se fija por defecto en el nivel silencioso y no se puede ajustar manualmente.

- Cuando no esté instalado el soporte de trapeado, el Robot funcionará en modos de barrido, aspiración y barrido sin trapeado.

> Abra la tapa y llene el tanque de agua con agua.

![](_page_43_Picture_8.jpeg)

Cierra la tapa de la cubierta de entrada de agua. (Asegúrate de que la tapa cierre bien y no haya

![](_page_43_Figure_10.jpeg)

Instala el soporte para trapeador y el trapo para trapeador.

![](_page_43_Picture_12.jpeg)

Presiona y mantén presionada la tecla de liberación e inserta el tanque de agua integrado y la caja de polvo.

![](_page_43_Picture_14.jpeg)

## Utiliza la tira magnética (opcional)

La tira magnética se puede utilizar para delimitar el área donde el Robot no tiene permitido ingresar, como el plato de comida de mascotas o la cama, y puede evitar que el Robot ingrese a algunas habitaciones cuando sea necesario, especialmente el área de la alfombra al trapear el piso. Paso 1: Selecciona el área donde no deseas que el Robot ingrese.

Paso 2: Mide la longitud y el ancho del área, y luego

#### corta la tira magnética a la longitud adecuada.

### Paso 3: Coloca la tira magnética en el borde del área prohibida.

![](_page_44_Picture_1.jpeg)

- Asegúrate de que la tira magnética se coloque en la misma superficie que el Robot.

- Mantén la tira magnética alejada de cualquier cosa que genere demasiado calor.

## Conectar a la aplicación

\* Descarga la aplicación y conecta el Robot a tu teléfono móvil para obtener una experiencia más avanzada.

Descarga la APP

Abra la función de "escaneo", escanee el código QR en la base de carga, descargue e instale la aplicación siguiendo las indicaciones.

- Restablecer WIFI Mantenga presionados los botones de RECARGA () y limpieza PARCIAL () hasta que se escuche la voz "Restablecer WIFI, ingresando al modo de conexión WIFI". El indicador de WIFI parpadeará en azul. Después de conectarse correctamente, se volverá azul.
- Agregar dispositivo: Siga las indicaciones en la página de la App móvil para completar el registro e inicio de sesión.

![](_page_44_Picture_11.jpeg)

![](_page_44_Picture_12.jpeg)

#### **Recordatorio:**

1. La aplicación tiene requisitos para la versión del sistema móvil: iOS 9.0 y superior, Android 5.0 y superior.

2. Antes de usar la aplicación, actualiza la versión del sistema móvil.

3. Antes de la conexión WIFI, asegúrate de que el teléfono móvil y la red doméstica estén conectados. Antes de configurar y conectar el WIFI, por favor borra la caché de la APP (Ruta de la APP: Yo -Configuración - Borrar caché).

 Si se cambia el enrutador, se olvida la contraseña u otras razones, es posible que el teléfono móvil no pueda conectarse al robot.

5. Si la casa no tiene red WIFI, utiliza tu red móvil con el punto de acceso personal para conectar el robot.

![](_page_45_Picture_7.jpeg)

## Uso del producto

## Atención:

Verifique y organice el área a limpiar para garantizar una operación segura. Coloque los muebles y retire los obstáculos no amigables. Quite o cubra los objetos bajos en el suelo, como la balanza y la base del ventilador de piso, que pueden afectar el funcionamiento del robot. Si hay borlas en la alfombra, coloque el borde debajo de la alfombra con anticipación.

![](_page_46_Picture_3.jpeg)

Evite que el robot se caiga:

Si el robot está limpiando en la entrada de escaleras de un complejo y en el borde de los escalones, por favor coloque una cerca protectora para garantizar su seguridad y un funcionamiento óptimo.

![](_page_46_Picture_6.jpeg)

Evite que el robot se enrede:

Elimine todos los objetos que puedan enredarse con el robot, como cables de energía, cuerdas, etc. Además, si el escalón es demasiado alto,

#### puede atascarse.

![](_page_46_Picture_10.jpeg)

![](_page_47_Picture_0.jpeg)

Consejos importantes: la primera vez, por favor siga al Robot durante todo el proceso para ayudar a eliminar algunos problemas pequeños no amigables, para que pueda limpiar sin problemas. Cuando siga al Robot, por favor tenga cuidado de no pararse frente a él.

## Encender / pausar / dormir

- Modo de limpieza: El robot está en estado de trabajo; la luz blanca del botón de inicio/pausa está encendida.
- Modo de espera: el interruptor de alimentación

está encendido, la luz blanca del botón de inicio/pausa siempre está encendida y el robot está en estado estático.

 Sleep Modo de reposo: el interruptor de alimentación está encendido, la luz del botón de inicio/pausa está apagada y el robot está en estado estático.

#### Encendido

Asegúrate de que el interruptor de alimentación en el costado del robot esté encendido. Presiona el botón de inicio del robot para comenzar la limpieza 🕑 . Presiona el botón en la aplicación para iniciar la limpieza o cambiar el modo de limpieza (3 modos de limpieza: limpieza completa, limpieza por habitación y limpieza por zona).

Pause

![](_page_47_Figure_11.jpeg)

![](_page_47_Picture_12.jpeg)

botón de inicio (1) en el robot o la tecla de pausa (1) en la aplicación para pausar el robot. Presiona el botón de inicio (1) en el robot o la tecla de inicio en la aplicación para continuar la limpieza.

Reposo

Si el robot no se opera en un plazo de 10 minutos, entrará automáticamente en modo de reposo. Si el robot no está en la base de carga y ha estado en reposo durante más de 5 horas, se apagará automáticamente.

## Modo de operación del robot

(b) (Start/pause button) Full clean: (Botón de inicio/pausa) Limpieza completa: Presiona este botón para comenzar la Limpieza completa. El robot planificará su ruta en función

![](_page_48_Picture_5.jpeg)

![](_page_48_Picture_6.jpeg)

de su escaneo de la habitación, luego dividirá cada habitación en cuadrados, limpiando primero los bordes del cuadrado antes de cubrir el interior en un patrón de zigzag. Después, se moverá al siguiente cuadrado hasta que cada zona de cada habitación haya sido eficientemente cubierta. Cuando termine, volverá a la Base de carga.

-Cuando el robot esté funcionando, presiona este botón para pausarlo.

Limpieza parcial:

Presiona este botón para comenzar la limpieza parcial. Se utiliza para limpiar un área cuadrada de 1,5x1,5 m centrada en el robot. Cuando termine, el robot regresará al punto de partida y entrará en modo de espera

| _ |  |
|---|--|
|   |  |
| - |  |
| - |  |
| _ |  |
| - |  |
| _ |  |
|   |  |
|   |  |
|   |  |
| - |  |
| - |  |
| - |  |
|   |  |
| _ |  |
| - |  |
| _ |  |
|   |  |
| - |  |

![](_page_48_Figure_12.jpeg)

Recarga: Presiona este botón y el robot regresará a la Base de carga.

# Modo de operación de la aplicación y funciones:

 Apagar el modo de guardado de mapa Selecciona el modo de limpieza completa, el robot escaneará automáticamente el entorno circundante y limpiará todas las áreas. Los parámetros de limpieza (succión de limpieza, agua para fregar) pueden ajustarse según sea necesario.

•Encender el modo de guardado de mapa: Creación de mapa: selecciona el modo de limpieza completa, el robot comienza a limpiar desde la base de carga y regresa a ella una vez que haya terminado. Construirá un mapa con divisiones de acuerdo con el diseño de la casa automáticamente y lo guardará en la aplicación.

\*Si el robot no guarda automáticamente el mapa, también puedes guardar el mapa manualmente según la indicación en la aplicación después de completar la limpieza.

Edición de mapa: después de construir y guardar el mapa, puedes nombrar las divisiones y establecer áreas restringidas según tus necesidades.

#### •Limpieza completa

El robot limpiará todas las áreas. Planificará su ruta en función de su escaneo de la habitación, luego dividirá cada habitación en cuadrados, limpiando primero los bordes del cuadrado antes de cubrir el interior en un patrón de zigzag. Después, se moverá al

![](_page_49_Figure_8.jpeg)

siguiente cuadrado hasta que se haya cubierto eficientemente cada zona de cada habitación. Cuando termine, volverá a la base de carga.

Limpieza de habitaciones
 El robot limpiará las habitaciones
 seleccionadas en la aplicación.

![](_page_50_Figure_2.jpeg)

Consejos:

1. Es necesario activar el modo de guardado de mapa en la aplicación y guardar un mapa antes de comenzar la limpieza de las habitaciones

2. La limpieza de habitaciones solo se utiliza para personalizar el área de limpieza y no para aislar peligros. El robot puede ingresar a áreas no seleccionadas durante la limpieza. Por favor, retire los obstáculos alrededor de las habitaciones seleccionadas.

Limpieza por zonas:
 El robot limpiará las zonas

![](_page_50_Figure_7.jpeg)

#### dibujadas en la aplicación.

Consejos:

La limpieza por zonas solo se utiliza para personalizar el área de limpieza y no para aislar peligros. El robot puede moverse fuera de los límites de las zonas durante la limpieza. Por favor, retire los obstáculos alrededor de las zonas dibujadas.

• Pin n go

Especifica un punto en el mapa, y el robot irá automáticamente allí y comenzará la limpieza parcial.

Reanudar en el punto de interrupción Encienda la opción de reanudación en el punto de interrupción en la configuración. Cuando la batería esté baja durante el proceso de limpieza, el Robot volverá automáticamente a la base de carga para recargar. Después de que se complete la carga, continuará la limpieza desde donde se detuvo.

![](_page_50_Figure_14.jpeg)

Consejos:

1. El robot no reanudará la limpieza en modo de No Molesta; 2. Recargar manualmente o mover el robot no reanudará la limpieza.

 Crear áreas restringidas para crear zonas sin acceso, zonas sin limpieza y barreras virtuales en el mapa para evitar que el robot acceda a ciertas áreas y habitaciones. De forma predeterminada, las zonas sin limpieza solo estarán activas В С cuando se coloque el soporte X para el trapeador.

D

Consejos:

1. Es necesario activar el modo de Guardar mapa en la aplicación y guardar un mapa antes de establecer áreas restringidas.

2. Las áreas restringidas solo se pueden utilizar para personalizar el área de limpieza y no para aislar peligros.

3. Mover el robot o cambios obvios en el entorno de la casa pueden causar que el mapa se invalide y la área restringida / barrera virtual se pierda.

#### Limpieza programada

Ajusta horarios de limpieza en la aplicación. El robot limpiará en los horarios definidos y regresará a la Base de Carga cuando termine.

#### Más funciones

| Vista del mapa en tiempo<br>real | Alfombra de<br>impulso | Posición del robot | Estado de batería    |
|----------------------------------|------------------------|--------------------|----------------------|
| Configuración de los             | Historial de           | Actualizaciones de | Configuración de     |
| modos de limpieza                | limpieza               | firmware           | voz                  |
| Programa de                      | Modo remoto            | Modo "No           | Vista en tiempo real |
| mantenimiento                    |                        | Molestar" (Dnd)    | del mapa             |

![](_page_51_Picture_12.jpeg)

## Cuidado y mantenimiento regular

#### Limpieza y mantenimiento del tanque de agua integrado y la caja de polvo

Presione y mantenga presionada la tecla de liberación y saque el tanque de agua integrado y la caja de polvo. Saque el soporte para trapeador y los paños para trapeador.

Lave y seque los paños para trapeador

![](_page_52_Picture_5.jpeg)

![](_page_52_Picture_6.jpeg)

![](_page_52_Picture_7.jpeg)

Abra la caja de polvo sin aplicar fuerza hacia el exterior como se muestra en la imagen de abajo y vacíela. Saque el filtro de alta eficiencia y la esponja del filtro, golpéelos para quitar el polvo. Limpie el polvo del filtro primario con un cepillo de limpieza. Limpie tanto por dentro como por fuera

![](_page_52_Picture_11.jpeg)

con agua. El filtro de alta eficiencia no se puede lavar. Si se moja accidentalmente, por favor, déjelo secar al aire antes de usarlo. Vacíe el agua restante del tanque de agua. Deje secar al aire el tanque de agua, la caja de polvo y la esponja del filtro a la sombra.

![](_page_52_Picture_14.jpeg)

![](_page_52_Picture_15.jpeg)

![](_page_52_Picture_16.jpeg)

### Limpieza y mantenimiento del repositorio de polvo

Presione y mantenga presionada la tecla de liberación para quitar la caja de polvo grande.

![](_page_53_Picture_2.jpeg)

Abra la caja de polvo grande hacia los lados como se muestra en la imagen de abajo y vacíela.

![](_page_53_Picture_4.jpeg)

Abra el seguro de la caja de polvo, saque el filtro de alta eficiencia y la esponja del filtro, y golpéelos para quitar el polvo.

![](_page_53_Picture_6.jpeg)

Limpie el polvo del filtro primario con un cepillo de limpieza. Limpie tanto por dentro como por fuera. Lave la caja de polvo y la esponja del filtro con agua. El filtro de alta eficiencia no se puede lavar. Si se moja accidentalmente, por favor, déjelo secar al aire antes de usarlo.

Deje secar al aire la caja de polvo y la esponja del filtro a la sombra.

![](_page_53_Picture_10.jpeg)

![](_page_53_Picture_11.jpeg)

![](_page_53_Picture_12.jpeg)

Limpieza y mantenimiento del cepillo de rodillo,

#### cepillo lateral, rueda motriz y rueda universal.

Tire de las palancas de liberación para desbloquear la cubierta del cepillo, como se muestra. Levante el cepillo de rodillo para quitarlo.

Limpie el cepillo de rodillo con el cepillo de limpieza. Limpie el cepillo lateral con el cepillo de limpieza.

![](_page_53_Picture_19.jpeg)

![](_page_53_Picture_20.jpeg)

• Limpie la rueda motriz.

• Limpie la rueda motriz.

Limpie la rueda motriz usando el cepillo de limpieza para quitar el cabello y la basura. Cuando la rueda motriz esté atascada, vuelva su engranaje en la dirección opuesta, así la basura caerá del espacio. Use el cepillo de limpieza para limpiar el cabello y la basura en la rueda universal.

![](_page_53_Picture_26.jpeg)

![](_page_53_Picture_27.jpeg)

![](_page_53_Picture_28.jpeg)

![](_page_53_Picture_29.jpeg)

### Limpieza y mantenimiento de los contactos de carga, los sensores anticaídas y los sensores TOF

![](_page_54_Picture_1.jpeg)

Consejos útiles:

 Los contactos de carga, los sensores anticaídas y los sensores
 TOF contienen componentes electrónicos sensibles. Por favor, utilice un paño seco al limpiarlos, no un paño mojado para evitar el agua.

![](_page_54_Picture_5.jpeg)

## Solución de problemas

Durante el uso del producto, en caso de las siguientes condiciones. Puede ser verificado y resuelto de forma independiente por los usuarios.

 El robot no puede conectarse a la aplicación

El nombre de usuario y la contraseña del enrutador son incorrectos.

El robot no se encuentra dentro del alcance de la señal de red del enrutador.

¿El robot está en estado de conexión WIFI?

Configure la red del enrutador y asegúrese de que el "nombre de usuario" y "contraseña" del enrutador sean correctos.

Asegúrese de que el robot esté dentro del alcance de la señal de red del enrutador.

Solo cuando el robot esté en estado de conexión WIFI, podrá conectarse correctamente. Cuando el robot esté encendido, presione RECHARGE & PARTIAL Cleaning durante 5 segundos hasta escuchar "Restableciendo WIFI". El LED de WIFI parpadeará en azul, lo que indica que el robot está en estado de conexión WIFI.

- No está utilizando la red 2.4G.

El robot no es compatible con la red 5G en este momento. Por favor, elija la red 2.4G.

|                                                                 | La aplicación no es compatible<br>con el modelo de enrutador<br>actual.                                                                                               | Verifique los modelos específicos<br>compatibles según las<br>indicaciones de la aplicación.                                                                                                    |
|-----------------------------------------------------------------|----------------------------------------------------------------------------------------------------|----------------------------------------------------------------------------------------------------|
|                                                                 | La aplicación no es compatible<br>con el modelo de enrutador<br>actual.                                                                                               | Verifique los modelos específicos<br>compatibles según las<br>indicaciones de la aplicación                                                                                                    |
| <ul> <li>No se puede<br/>instalar la<br/>aplicación.</li> </ul> | La versión del sistema<br>operativo móvil es demasiado<br>baja.                                                                                                    | For mobile phones with IOS 9.0 or<br>above and Android 5.0 or above,<br>you can download and use the<br>APP.                                                                                                    |
| • El robot no se<br>puede encender                              | El interruptor de encendido<br>está apagado. Batería<br>baja. La temperatura no es<br>adecuada.                                                                       | Please turn the power switch on<br>the side of the robot to "I" state.<br>Please charging the robot. Please<br>use the robot in an environment<br>of 0-40°C.                                                                                                    |
| • El robot no<br>carga.                                         | El interruptor de alimentación<br>está apagado.Uso incorrecto<br>del adaptador de corriente.<br>La base de carga no está<br>conectada a la fuente de<br>alimentación. | Por favor, enciende el interruptor<br>de alimentación en el lateral<br>del robot a "I". Por favor,<br>verifica y utiliza el adaptador<br>correctamente.<br>Asegúrate de que la fuente<br>de alimentación y la base de<br>carga estén conectadas y que el<br>indicador de la base de carga se<br>encienda. |

![](_page_55_Picture_12.jpeg)

|                                                                                                    | Los contactos de carga del<br>robot y la base de carga<br>no están completamente<br>conectados o los contactos de<br>carga están sucios.                                | Asegúrate de que los contactos<br>de carga del robot y la base de<br>carga estén completamente<br>conectados y que la tecla de<br>inicio esté parpadeando. Verifica<br>si los contactos de carga del<br>robot y la base de carga están<br>sucios y consulta la sección de<br>[mantenimiento regular] en el<br>manual para limpiarlos. |
|----------------------------------------------------------------------------------------------------|----------------------------------------------------------------------------------------------------|----------------------------------------------------------------------------------------------------|
|                                                                                                    | - La temperatura no es<br>adecuada.                                                                                                    | Por favor, carga el robot en un<br>ambiente de 0-40 °C.                                                                                                    |
|                                                                                                    | - Si la batería no se usa<br>durante mucho tiempo,<br>puede llevar a una descarga<br>excesiva.                                                                          | Se recomienda utilizar este<br>producto con frecuencia. Si no se<br>usa durante mucho tiempo y no se<br>puede cargar, por favor, contacta<br>al personal de servicio postventa.                                                                                                    |
| • Robot is<br>not working                                                                                            | - Low power. The side brush<br>& roller brush are entangled,<br>and the dust box and filter<br>material are blocked                                                     | Charging the robot<br>Check whether the robot<br>has abnormal alarm. It is<br>recommended to clean and<br>maintain the side brush, roller<br>brush, dust box and filter material<br>regularly                                                                                                    |
| • El robot<br>retrocede.                                                                                             | - Hay obstáculos enfrente.<br>La placa protectora del<br>parachoques está atascada.<br>La lente del sensor anticaída<br>está sucia.                                     | Elimine los obstáculos delante.<br>Toque la placa protectora del<br>parachoques para verificar si hay<br>algo atascado.<br>Limpie la superficie de la lente del<br>sensor anticaída.                                                                                                    |
| <ul> <li>El tanque de<br/>agua o la caja<br/>de polvo se han<br/>caído.</li> </ul>                                   | - La instalación no está en su<br>lugar.                                                                                                    | Al instalar, asegúrese de empujar<br>con fuerza y escuchar un "clic"<br>para asegurarse de que esté<br>instalado en su lugar.                                                                                                    |
| <ul> <li>El tanque de<br/>agua está sin<br/>agua o tiene<br/>una pequeña<br/>filtración<br/>después de la</li> </ul> | - No hay agua en el tanque de<br>agua.<br>La salida del tanque de agua<br>está obstruida.<br>El soporte de la mopa no está<br>instalado.Mop holder is not<br>installed. | Agregue agua al tanque de agua.<br>Limpiar la salida del tanque de<br>agua.<br>Asegúrese de que el soporte de la<br>mopa esté instalado.                                                                                                    |
| <ul> <li>No puede<br/>regresar<br/>automáticamente<br/>a la base de</li> </ul>                                       | -La base de carga está<br>apagada o se ha movido<br>manualmente.                                                                                                    | Verifique si la base de carga<br>está conectada a la corriente.<br>No mueva la base de carga<br>manualmente.                                                                                                    |
|                                                                                                    | -La ruta de recarga está<br>bloqueada o hay demasiados<br>obstáculos cerca de la base<br>de carga.                                                                      | Coloque la base de carga en un<br>área abierta y mantenga la ruta<br>de recarga despejada.                                                                                                    |
|                                                                                                    | -Regenerará el mapa en una<br>limpieza parcial y es posible<br>que no pueda recargar<br>automáticamente si la base<br>de carga está lejos.                              | Coloque manualmente el robot<br>en la base de carga para que se<br>cargue.                                                                                                    |
| <ul> <li>Si la limpieza no<br/>se ha terminado,<br/>el robot vuelve a</li> </ul>                                     | - El robot siente que la<br>batería está baja.                                                                                                    | El robot regresará<br>automáticamente a la carga y<br>luego continuará desde donde se<br>quedó.                                                                                                    |
| cargar.                                                                                                    | - Un entorno con muebles<br>complejos reducirá la<br>eficiencia de limpieza, por lo<br>que es posible que no pueda<br>terminar la limpieza.                             | Organice el entorno de los<br>muebles para facilitar la limpieza.                                                                                                    |
| • Ruido anormal<br>durante la<br>limpieza.                                                                           | - El cepillo giratorio, el cepillo<br>lateral o la rueda de tracción<br>pueden estar enredados<br>y la rueda universal puede<br>enredarse durante la limpieza.          | Límpielo después de apagarlo.<br>Se recomienda sacarlos<br>y limpiarlos. Consulte el<br>mantenimiento regular.                                                                                                    |

![](_page_56_Picture_1.jpeg)

| • Operación<br>ruidosa                                                           | - El deflector de polvo en<br>la entrada de aire de la caja<br>de polvo está atascado. La<br>succión está en un nivel alto | Saque la caja de polvo y ajuste el<br>deflector de polvo para asegurar<br>su movimiento flexible.<br>Se sugiere que los usuarios elijan<br>una potencia de succión más baja<br>o en modo silencioso para limpiar<br>cuando estén en casa, y utilicen<br>una potencia de succión alta<br>cuando salgan.                                                                                                    |
|----------------------------------------------------------------------------------|----------------------------------------------------------------------------------------------------|----------------------------------------------------------------------------------------------------|
| <ul> <li>El robot tiene<br/>problemas<br/>cuando está<br/>funcionando</li> </ul> | - El robot está enredado<br>u obstruido por cables<br>dispersos, cortinas caídas<br>o flecos de alfombras en el<br>suelo.  | El robot intentará todo tipo de<br>formas de resolver el problema,<br>pero si no puede, se recomienda<br>ayudarlo manualmente.                                                                                                    |
|                                                                                  | <ul> <li>Es posible que el motor<br/>principal esté atascado por<br/>muebles de altura similar al<br/>robot.</li> </ul>    | El robot intentará todo tipo de<br>formas de resolver el problema,<br>pero si no puede, se recomienda<br>ayudarlo manualmente.                                                                                                    |
| • Alertas de<br>la rueda de<br>conducción                                        | - La capacidad de limpieza se<br>reduce o cae ceniza. La rueda<br>de conducción está enredada<br>con algo y está atascada. | Apague el robot y colóquelo boca<br>abajo; primero gire la rueda en<br>sentido contrario a las agujas del<br>reloj y luego en el sentido de las<br>agujas del reloj para sacar los<br>escombros y basura atascados en<br>ella; luego presione y deslice las<br>ruedas de conducción en ambos<br>lados al mismo tiempo para<br>verificar si puede girar y si puede<br>volver a su posición original<br>después de soltarlas. |
| • La capacidad<br>de limpieza se<br>reduce o cae<br>ceniza.                      | - La caja de polvo está<br>llena; La red del filtro está<br>obstruida; El cepillo rotatorio<br>está enredado.              | Limpie la caja de polvo.<br>Limpie la red de filtro.<br>Limpie el cepillo giratorio.                                                                                                    |

 Cuando el robot está trabajando, hay algunos problemas, como desorden en la ruta, desviación, limpieza repetitiva y áreas pequeñas sin limpiar.

 Los cables, zapatillas y otros objetos colocados en el suelo afectan el trabajo normal del robot
 Antes de que el robot funcione, por favor, ordena los cables dispersos, zapatillas y otros objetos en el suelo, y reduce

- Cuando el robot sube escalones, umbrales y tiras de puertas, las ruedas motrices resbalan con el suelo, lo que afecta el reconocimiento del entorno de toda la casa.

- Trabajar en un suelo recién encerado, pulido o con azulejos lisos reduce la fricción entre la rueda motriz y el suelo por favor, ordena los cables dispersos, zapatillas y otros objetos en el suelo, y reduce los objetos dispersos en el suelo tanto como sea posible. Si hay áreas sin limpiar, el robot las limpiará de manera independiente. Por favor, no interfieras (como mover el robot o bloquear su ruta).

Se recomienda cerrar la puerta del área y limpiar el área por separado.

Después de la limpieza, volverá al punto de inicio. Por favor, úsalo con tranquilidad.

Se recomienda esperar a que se seque la cera del suelo antes de usarlo.

- Debido a las diferentes condiciones del hogar, el robot no puede ingresar a algunas áreas.

- Scheduled appointment cancelled Low power The robot is in Do Not Disturb mode Se sugiere ordenar el entorno del hogar para asegurarse de que el robot pueda ingresar a limpiar.

No limpiar según lo programado. El sensor láser LDS está anormal. Cita programada cancelada. Baja potencia. El robot está en modo No molestar. El sensor láser está bloqueado o atascado por algo. Restablecer cita. Cargar el robot. No seguirá la limpieza programada en el modo No molestar (DND), puedes ajustar el tiempo de DND en la aplicación o limpiar en otros momentos.

 LDS Laser sensor abnormal

Not cleaning as

scheduled

- The laser sensor is blocked or stuck by something Por favor, apágalo y límpialo.

![](_page_57_Picture_16.jpeg)

| <ul> <li>No se reanuda<br/>la limpieza en<br/>el punto de<br/>interrupción.</li> </ul> | - El robot está en modo No<br>molestar                                        | No seguirá la limpieza<br>programada en el modo No<br>molestar, puedes ajustar el<br>tiempo del modo No molestar en<br>la aplicación o limpiar en otros<br>momentos. |  |
|----------------------------------------------------------------------------------------|-------------------------------------------------------------------------------|----------------------------------------------------------------------------------------------------|--|
|                                                                                        | - El robot no regresó<br>automáticamente a la base de<br>carga la última vez. | Cargarlo o colocarlo en la base de<br>carga manualmente, el robot no<br>seguirá la limpieza en el punto de<br>interrupción.                                          |  |
| • El sensor TOF<br>a lo largo de<br>la pared está<br>anormal                           | - La superficie del sensor TOF<br>tiene polvo.                                | Por favor, límpialo con una toalla<br>suave.                                                                                                    |  |

Si el problema no se puede solucionar con las operaciones anteriores, puedes contactar al personal de postventa.

![](_page_58_Picture_3.jpeg)

## Eliminación de fallas

| Estado Robot                                                 | Indicación LUZ     | Indicación APP                                                                                                    | Alarma de Voz                                                                                                    |
|--------------------------------------------------------------|--------------------|----------------------------------------------------------------------------------------------------|----------------------------------------------------------------------------------------------------|
| Falla (Alarma del sensor<br>anticaídas)                      | Luz ROJA encendida | Error del sensor de<br>acantilado, por favor limpie<br>el sensor de acantilado y<br>comience el robot lejos del<br>acantilado  | Error 1, error en los<br>sensores anticaídas, por<br>favor coloque el robot en el<br>suelo para iniciarlo.                |
| Error LDS                                                    | Luz ROJA encendida | Por favor revise el LDS y<br>mueva el robot a una nueva<br>ubicación y comience                                                | Error 2, por favor asegúrese<br>de que la cabeza del LDS<br>LiDAR no esté bloqueada o<br>atascada                         |
| Error eléctrico en la rueda                                  | Luz ROJA encendida | Error de rueda, por favor<br>gire las ruedas y despeje a<br>mano.                                                              | Error 3, por favor verifica si<br>la rueda de conducción está<br>atascada.                                                |
| Velocidad de la rueda<br>anormal                             | Luz ROJA encendida | Error 5, por favor gire<br>las ruedas y despeje<br>manualmente                                                                 | Error 4, please check<br>whether the driving wheel<br>is normal                                                           |
| Parachoques principal<br>anormal                             | Luz ROJA encendida | Error en el parachoques<br>principal, por favor limpie el<br>parachoques y golpéelo.                                           | Error 5, por favor revisa<br>y golpea el parachoques<br>principal del robot                                               |
| LDS LiDAR parachoques<br>anormal                             | Luz ROJA encendida | Error anormal en el sensor<br>LDS del parachoques, por<br>favor mueve el robot y toca<br>el parachoques LDS.                   | Error 6, por favor verifica si<br>el parachoques láser está<br>atascado.                                                  |
| Error anormal en la rueda                                    | Luz ROJA encendida | Rueda suspendida, por<br>favor coloque el robot en el<br>suelo y comience.                                                     | Rueda suspendida, por<br>favor coloca el robot en el<br>suelo para iniciarlo.                                             |
| Robot atascado                                               | Luz ROJA encendida | Robot atascado, por<br>favor ayúdame a salir de<br>problemas.                                                                  | Error 8, por favor ayúdame<br>a salir de problemas.                                                                       |
| Escobilla lateral anormal                                    | Luz ROJA encendida | Error de escobilla lateral,<br>por favor revisa la escobilla<br>lateral y límpiala.                                            | Error 9, por favor revisa<br>si la escobilla lateral está<br>enredada.                                                    |
| Escobilla giratoria anormal                                  | Luz ROJA encendida | Error de escobilla giratoria,<br>por favor revisa la escobilla<br>giratoria y límpiala.                                        | Error 10, por favor verifica<br>si la escobilla giratoria está<br>enredada                                                |
| Carga anormal                                                | Luz ROJA encendida | Error del adaptador, por<br>favor use el adaptador<br>especificado.                                                            | Error 11, por favor use el<br>adaptador especificado<br>para cargar.                                                      |
| Sensor anti-caida anormal                                    | Luz ROJA encendida | Error del sensor de<br>precipicio, por favor limpie<br>el sensor de precipicio y<br>comience el robot lejos del<br>precipicio. | Error 12, por favor limpie<br>los sensores de anti-caídas<br>y ponga en marcha el robot<br>lejos del precipicio.          |
| Caida (rueda anormal)                                        | Luz ROJA encendida | Suspensión de la rueda, por<br>favor coloque el robot en el<br>suelo y enciéndalo.                                             | Error 13, rueda suspendida,<br>por favor coloque el robot<br>en el suelo para encenderlo.                                 |
| El robot se inclina                                          | Luz ROJA encendida | El robot se inclina, por favor<br>colocar al robot en el suelo<br>y encenderlo.                                                | Error 14, por favor coloca<br>el robot en una superficie<br>plana para comenzar.                                          |
| Apagar la alarma de carga                                    | Luz ROJA encendida | Apagar, por favor encienda<br>la energía y recargue.                                                                           | Error 15, por favor encienda<br>la energía y recargue.                                                                    |
| Interrupción del campo<br>magnético                          | Luz ROJA encendida | Error de inducción<br>magnética, por favor aleje al<br>robot de la zona magnética<br>y reinicie.                               | Error 16, por favor aleje al<br>robot del campo magnético<br>fuerte para comenzar.                                        |
| Comienza en la alfombra<br>con el soporte para<br>trapeador. | Luz ROJA encendida | Error de trapeado, por favor<br>aleja al robot de la alfombra<br>y comienza.                                                   | Error 17, por favor mueve al<br>robot lejos de la alfombra<br>para comenzar.                                              |
| Comienza en el área<br>prohibida y suena la alarma.          | Luz ROJA encendida | Zona prohibida. Error, por<br>favor aleja al robot del área<br>prohibida y comienza.                                           | Error 18, Se detectó una<br>zona prohibida o una pared<br>virtual, por favor aleja al<br>robot y reinicia.                |
| Alarma de batería baja                                       | Luz ROJA encendida | Bateria Baja, por favor,<br>cargar.                                                                                            | Error 19, Batería baja, por<br>favor recárgala y enciende<br>nuevamente.                                                  |
| Sensor TOF anormal                                           | Luz ROJA encendida | Error del sensor de pared,<br>por favor limpie el sensor<br>de pared.                                                          | Error 20, por favor limpie<br>los sensores de tiempo de<br>vuelo a lo largo de la pared.                                  |
| Restaurar los ajustes de<br>fábrica predeterminados.         | Luz ROJA encendida |                                                                                                    | Error 21, por favor<br>comience después de<br>restaurar los ajustes de<br>fábrica predeterminados                         |
| Error de limpieza practica                                   | Luz ROJA encendida | Error de limpieza parcial,<br>por favor coloque el robot<br>en el área a limpiar y luego<br>inicie la limpieza parcial.        | Error 22, por favor coloque<br>el robot en el área a ser<br>limpiada y luego inicie la<br>limpieza parcial.               |
| El robot está atrapado                                       | Luz ROJA encendida | Por favor, retire los<br>obstáculos alrededor del<br>robot o muévalo a una<br>nueva ubicación para<br>comenzar.                | Error 23, por favor, retire<br>los obstáculos alrededor<br>del robot o muévalo a<br>una nueva ubicación para<br>comenzar. |

![](_page_59_Picture_2.jpeg)

## Vista explotada

![](_page_60_Figure_1.jpeg)

 Cubierta LDS
 Soporte de LDS
 Soporte para cubierta LDS
 Panel
 Cubierta exterior

del botón principal 6. Cubierta interior del botón principal Interruptor de encendido/apagado 7. Cubierta

superior

8. Parachoques9. Cubierta de lalámpara de recarga10. PCB Central

![](_page_60_Picture_6.jpeg)

11. PCB de placa principal 12. PCBA de ultrasonidos 13. Anillo de choque ultrasónico 14. Caja del cepillo lateral derecho 15. Caja del cepillo lateral izquierdo 16. Sensor anticaída derecho 17. Sensor anticaída izquierdo 18. Soporte del parachoques 19. Unidad de pared lateral derecha 20. Lámpara de recarga frontal 21. Caja inferior 22. Bateria

24. Cepillos laterales derecho 25. Cepillos laterales izquierdo 26. Rueda de conducción universal 27. Rueda de conducción derecha 28. Rueda de conducción izquierda 29. Cubierta del cepillo rodante 30. Cepillo rodante 31. Unidad de pared lateral izquierda 32. Silenciador de algodón 33. Cubierta superior de la salida de aire 34. Válvula de retención macho 35. Soporte de

la mopa Cubierta lateral de la caja de polvo 36. Tanque de agua integrado y caja de polvo 37. Botón de liberación 38. Filtro de esponja 39. Filtro de alta eficiencia 40. Cubierta del filtro 41. Válvula electromagnética 42. Unidad de ventilador 43. Lente para infrarrojos izquierdo 44. Caja del cepillo rodante 45. LDS

23. Cubierta de batería

![](_page_61_Picture_4.jpeg)

## Garantía

Este producto está bajo garantía por un (1) año a partir de la fecha de compra, siempre que se presente el comprobante de compra, el producto esté en perfectas condiciones físicas y se haya dado un uso adecuado, como se explica en este manual de instrucciones.

La garantía no cubrirá las siguientes situaciones:

• El producto ha sido utilizado para fines diferentes a los previstos, mal utilizado, golpeado, expuesto a humedad, sumergido en líquido o sustancias corrosivas, así como cualquier otra falla atribuible al cliente. El producto ha sido desarmado.

• El producto ha sido desarmado, modificado o reparado por personas no autorizadas por el Servicio de Soporte Técnico autorizado de Peugeot Smart Living.

 Fallos derivados del desgaste normal de sus piezas debido al uso.

El servicio de garantía cubre cualquier defecto de fabricación de su electrodoméstico durante un año, según la legislación vigente, excepto las piezas de consumo. En caso de uso indebido, la garantía no se aplicará.

Si en algún momento detecta algún problema con su producto o tiene alguna duda, no dude en ponerse en contacto con el Servicio de Soporte Técnico de Peugeot Smart Living en nuestro web:

#### www.peugeot-smartliving.com

![](_page_62_Picture_9.jpeg)

![](_page_63_Picture_0.jpeg)

#### Spirit of Ingenuity

#### www.peugeot-smartliving.com

The Peugeot logo is a trademark of Etablissements Peugeot Frères SA. Used under license.